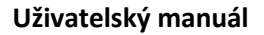

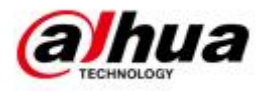

| 9 | S                        | YS                        |      |   |
|---|--------------------------|---------------------------|------|---|
|   | PRO                      | SURVEILLANC<br>Systei     |      |   |
|   | Uživ.jméno: ad<br>Heslo: | min<br>●●●●<br>Ulož heslo | e    | 5 |
|   | Pňh                      | lášení Odo                | chod | X |

# Dahua Profesional Surveillance System

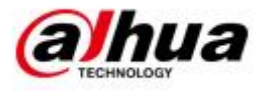

## Obsah

| 1 Přehled a konfigurace                         |   |
|-------------------------------------------------|---|
| 1.1 Přehled                                     |   |
| 1.2 Konfigurace                                 |   |
| 2 Instalace a Upgrade                           |   |
| 2.1 Instalace                                   |   |
| 2.2 Odinstalování                               | 7 |
| 2.2.1 Windows Menu                              | 7 |
| 2.2.2 Start Menu                                |   |
| 2.2.3 Instalační CD                             |   |
| 2.3 Upgrade                                     |   |
| 2.3.1 Software stejné verze                     |   |
| 2.3.2 Rozdílné verze software                   | 9 |
| 3 Rozhraní programu                             | 9 |
| 3.1 Přihlášení                                  | 9 |
| 3.2 Inicializace rozhraní                       | 9 |
| 3.3 Main Interface                              |   |
| 3.5 Ovládání video zóny                         |   |
| 3.6 Mód zobrazení displeje                      |   |
| 3.7 Tlačítka funkcí                             |   |
| 3.7.1 Task - Schéma                             |   |
| 3.7.2 Alarm Record – záznam alarmu              |   |
| 3.7.3 Playback                                  |   |
| 3.7.4 E-mapa                                    |   |
| 3.7.5 Configuration - Konfigurace               |   |
| 3.8 Ovládací panel v pravém rohu obrazovky      |   |
| 3.8.1 Device list/Seznam zařízení               |   |
| 3.8.2 PTZ Direction control / Ovládání PTZ      |   |
| 3.8.3 PTZ Advanced / Pokročilé                  |   |
| 3.8.4 Tool / Nástroje                           |   |
| 3.8.5 Setting Manage / Správa nastavení         |   |
| 3.8.5.1 Scheme Task Config / Nastavení schématu |   |
| 3.9 device Health Status / Stavy zařízení       |   |

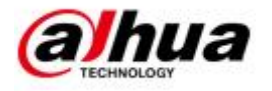

## 1 Přehled a konfigurace

## 1.1 Přehled

PSS je zkratka pro Professional Surveillance System.

Je to software pro řízení menšího množství zařízení pro bezpečnostní aplikace v CCTV. Je dodíván ke každému zařízení a nepodporuje zařízení třetích výrobců.

PSS dokáže zobrazit několik kamerových kanálů a dokáže přehrát zaznamenané video z různých zařízení.

PSS podporuje vícenásobné plánovače a dokáže zabezpečit dohledové služby.

PSS podporuje e-mapy. Je možné si zobrazit, kde se daná zařízení nacházejí přímo na mapě. Lze nastavit individuální nastavení pro každého uživatele zvlášť a přizpůsobit program k jeho zvyklostem užívání.

Na jednom PC lze spustit pouze 1x software PSS.

Program umožňuje zasílání informací pro externí zařízení a aplikace, jako jsou alarmové informace pro přehled i mimo místo instalace.

## 1.2 Konfigurace

OS: Windows 2000 / Windows XP / Windows 2003/ Windows Vista/Windows 7.

CPU: 2.4GHz nebo lepší

Grafická karta: Nezávislá karta podporující directX 8.0c nebo lepší.

Operační paměť: 1GB nebo více pro Windows XP.

Monitor: rozlišení 1024\*768 a více.

## 2 Instalace a Upgrade

#### 2.1 Instalace

Pro správnou instalaci je důležité překontrolovat, jestli instalační CD obsahuje následující soubory: setup.exe、 Pro Surveillance System.msi;

Dvojklikem na setup.exe spustíte instalaci viz. obr 2-1.

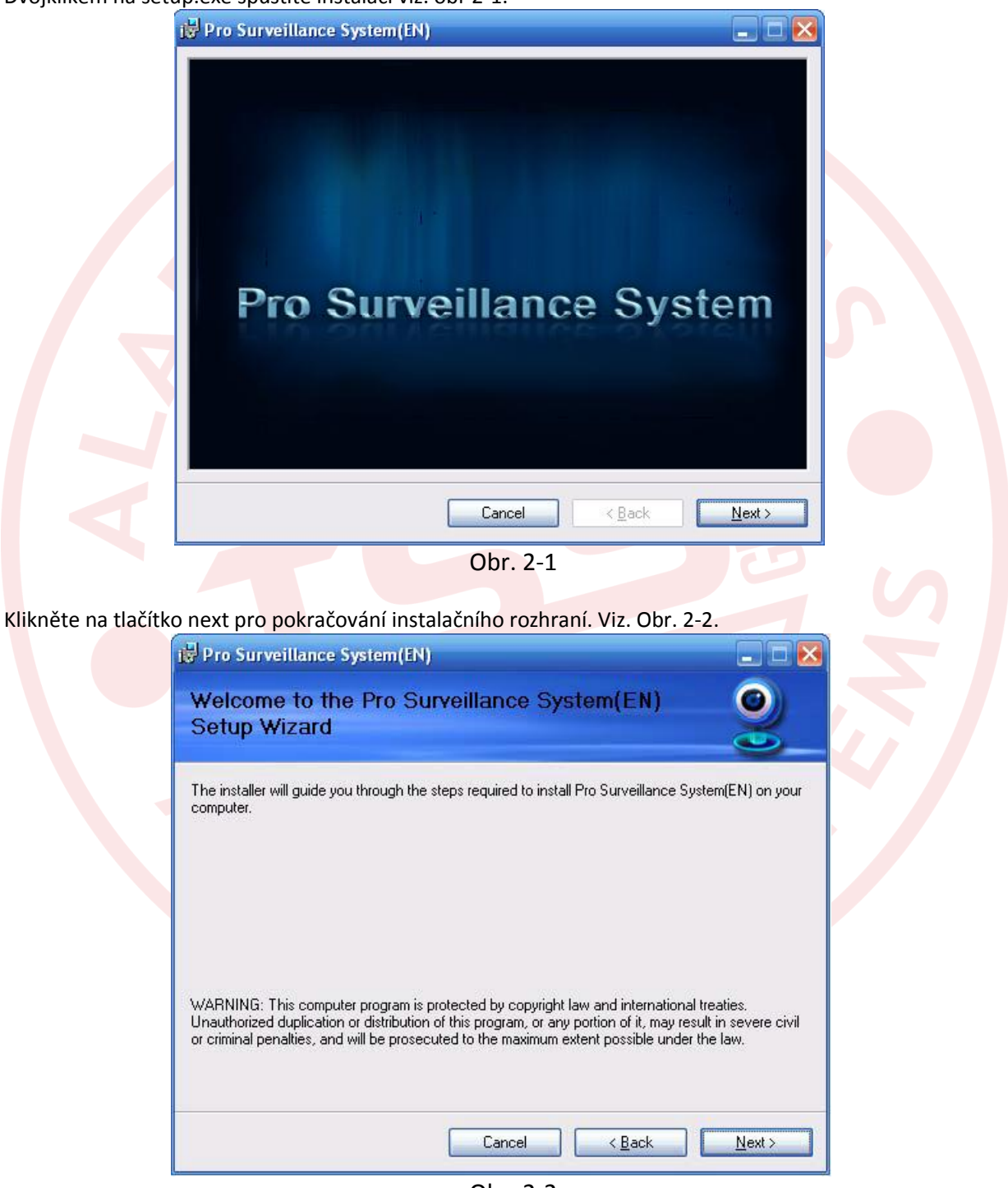

Obr. 2-2

Kliknutím na tlačítko next, se Vám zobrazí okno obr. 2-3, kde vyplníte své jméno, příjmení a organizaci.

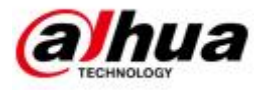

| uctomor Information              |                                       |                                 |
|----------------------------------|---------------------------------------|---------------------------------|
| dstomer mormation                |                                       | 9                               |
|                                  |                                       |                                 |
| ter your name and company or org | anization in the box below. The insta | aller will use this information |
| subsequent installations.        |                                       |                                 |
| N <u>a</u> me:                   |                                       |                                 |
| User                             |                                       |                                 |
| Organization:                    |                                       |                                 |
| ABC]                             |                                       |                                 |
|                                  |                                       |                                 |
|                                  |                                       |                                 |
|                                  |                                       |                                 |
|                                  |                                       |                                 |
|                                  |                                       |                                 |
|                                  |                                       |                                 |
|                                  |                                       |                                 |
|                                  |                                       |                                 |

Zadání potvrďte tlačítkem next. V dalším dialogovém okně vyberte adresář, do kterého má být program nainstalovaný, nebo ponechte výchozí volbu. Viz. obr 2-4.

| elect Installation Folder                                                                                                    |                             |
|----------------------------------------------------------------------------------------------------|-----------------------------|
| e installer will install Pro Surveillance System(EN) to the following fold                                                            | ler.                        |
| install in this folder, click "Next". To install to a different folder, enter                                                         | it below or click "Browse". |
| <u>F</u> older:                                                                                                    |                             |
|                                                                                                    | - Presses                   |
| C:\Program Files\Pro Surveillance System(EN)\                                                                                         | BIowse                      |
| C:\Program Files\Pro Surveillance System(EN)\                                                                                         | <u>D</u> isk Cost           |
| C:\Program Files\Pro Surveillance System(EN)\                                                                                         | Disk Cost                   |
| C:\Program Files\Pro Surveillance System(EN)\<br>Install Pro Surveillance System(EN) for yourself, or for anyone who us               | Disk Cost                   |
| C:\Program Files\Pro Surveillance System(EN)\<br>Install Pro Surveillance System(EN) for yourself, or for anyone who us<br>O Everyone | Disk Cost                   |

Obr. 2-4

Klikněte na tlačítko next, poté se zobrazí dialogové okno, které Vás žádá o potvrzení instalace. Viz. Obr. 2-5.

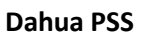

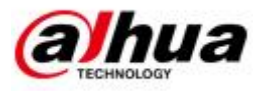

|                      | 명 Pro Surveillance System(EN)                                                   |  |
|----------------------|---------------------------------------------------------------------------------|--|
|                      | Confirm Installation                                                            |  |
|                      | <u> </u>                                                                        |  |
|                      | The installer is ready to install Pro Surveillance System(EN) on your computer. |  |
|                      | Click "Next" to start the installation.                                         |  |
|                      |                                                                                 |  |
|                      |                                                                                 |  |
|                      |                                                                                 |  |
|                      |                                                                                 |  |
|                      |                                                                                 |  |
|                      |                                                                                 |  |
|                      | Cancel < <u>B</u> ack <u>N</u> ext >                                            |  |
|                      | Obr. 2-5                                                                        |  |
| Stiskněte tlačítko i | next a systém začne s instalací. Viz obr. 2-6.                                  |  |
|                      | i₽ Pro Surveillance System(EN)                                                  |  |
|                      | Installing Pro Surveillance System(EN)                                          |  |
|                      |                                                                                 |  |
|                      | Pro Surveillance System(EN) is being installed.                                 |  |
|                      | Please wait                                                                     |  |
|                      |                                                                                 |  |
|                      |                                                                                 |  |
|                      |                                                                                 |  |
|                      |                                                                                 |  |
|                      |                                                                                 |  |
|                      |                                                                                 |  |
|                      | Cancel < Back Next >                                                            |  |
|                      | obr. 2-6                                                                        |  |

V přůběhu instalačního procesu lze instalaci zrušit tlačítkem cancel. Po instalaci se zobrazí následující dialogové okno viz. Obr. 2-7.

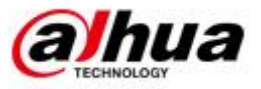

| 1 | Pro Surveillance System(EN)                                                            |  |
|---|----------------------------------------------------------------------------------------|--|
|   | Pro Surveillance System(EN) has been successfully installed.<br>Click "Close" to exit. |  |
|   |                                                                                        |  |
|   |                                                                                        |  |
|   |                                                                                        |  |
|   | Cancel < Back Close                                                                    |  |
|   | Obr. 2-7                                                                               |  |

Stiskněte close pro ukončení instalace.

## 2.2 Odinstalování

Existují dva způsoby jak odinstalovat PSS.

#### 2.2.1 Windows Menu

Odinstalace přímo z ovládacích panelů v nabídce přidat a odebrat programy. Zde můžete program odebrat, jak je ukázáno na obrázku 2-8.

| 👪 Add or Rer                             | move Programs                                                               |                         |        |              |   |
|------------------------------------------|-----------------------------------------------------------------------------|-------------------------|--------|--------------|---|
|                                          | Currently installed programs:                                               | ates <u>S</u> ort by: N | lame   |              | ~ |
| C <u>h</u> ange or<br>Remove<br>Programs | Microsoft Mike and Mary TTS Voices                                          |                         | Cine   | E47.00MB     | ^ |
| 2                                        | B         Microsoft Office Project Professional 2003                        |                         | Size   | 346.00MB     |   |
| Add New                                  | Providentia Microsoft Office Visio Professional 2003                        |                         | Size   | 396.00MB     |   |
| Programs                                 | 🍑 MSNShell 5                                                                |                         | Size   | 10.58MB      |   |
| G<br>Add/Remove                          | 」<br>聞 WsTT551<br>2 Powerword 2007                                          |                         | Size   | 380.00MB     |   |
| Windows                                  | 🚨 PSSSetup                                                                  |                         | Size   | 53.30MB      |   |
| Components                               | Click here for support information.                                         |                         | Used g | occasionally |   |
|                                          |                                                                             | Last Use                | d On   | 2009-5-19    |   |
| Set Program                              | To change this program or remove it from your computer, click Change or Rem | ove. Cha                | nge    | Remove       |   |
| Access and<br>Defaults                   | SoundMAX                                                                    |                         | Size   | .18MB        |   |
|                                          | 🧏 Spelling Dictionaries Support For Adobe Reader 9                          |                         | Size   | 29.69MB      |   |
|                                          | 🛞 Symantec Endpoint Protection                                              |                         | Size   | 453.00MB     |   |
|                                          | K Thunder5                                                                  |                         | Size   | 10.65MB      |   |
|                                          | 🏈 Winamp 5.31.979                                                           |                         | Size   | 18.73MB      |   |
|                                          | 🔀 Windows Installer 3.1 (KB893803)                                          |                         |        |              |   |
|                                          | 28 Windows Live Messenaer                                                   |                         | Size   | 31_08MB      | * |

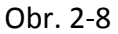

Klikněte na tlačítko odebrat a potvrďte Vaše rozhodnití v následujícím ověřujícím dotazu operačního systému.

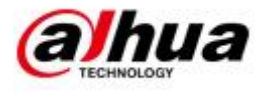

#### 2.2.2 Start Menu

Odinstalace je možní i přímo z nabídky Start -> všechny programy ->PSS a v této složce zvolte položku PSS uninstall. Potvrdíte svoji volbu a program se odinstaluje.

#### 2.2.3 Instalační CD

Spusťte PSSSetup.ms z instalačního CD. Systém zobrazí následující dialogové okno. Zvolte PSS pro odstranění. Viz obr. 2-11.

| I♥ Pro Surveillance System(EN)                                                             |        |
|--------------------------------------------------------------------------------------------|--------|
| Welcome to the Pro Surveillance System(EN)<br>Setup Wizard                                 |        |
| Select whether you want to repair or remove Pro Surveillance System(EN).                   |        |
| ○ <u>Repair Pro Surveillance System(EN)</u><br>③ <u>Remove Pro Surveillance System(EN)</u> |        |
| Cancel                                                                                     | Einish |
| Figure 2-11                                                                                |        |

#### 2.3 Upgrade

#### 2.3.1 Software stejné verze

Pro opětovnou instalaci stejné verze software PSS stačí znovu spustit instalaci na úvodní obrazovce vybrat možnost Repair PSS. Viz obr. 2-12

| i븧 Pro Surveillance System(EN)                                           | _ 🗆 🛛  |
|--------------------------------------------------------------------------|--------|
| Welcome to the Pro Surveillance System(EN)<br>Setup Wizard               | 2      |
| Select whether you want to repair or remove Pro Surveillance System(EN). |        |
|                                                                          |        |
| ○ Remove Pro Surveillance System(EN)                                     |        |
|                                                                          |        |
|                                                                          |        |
|                                                                          |        |
|                                                                          |        |
| Cancel Sack                                                              | Einish |

Obr. 2-12

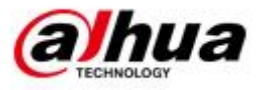

#### 2.3.2 Rozdílné verze software

Při upgrade na novější verzi je zapotřebí starou verzi nejdříve odinstalovat a poté dle již zmíněných postupů znovu software PSS nainstalovat.

## 3 Rozhraní programu

Program spustíte dvojklikem na ikonu, která se přidala na pracovní plochu PC a zobrazí se přihlášení.

## 3.1 Přihlášení

Přihlašovací oknu je zobrazeno na obrázku 3-1.

- User name(uživatelské jméno): zadejte účet uživatele
- Password(heslo): Zadejte odpovídající heslo
- OK: Stiskněte OK a systém ověří zadané údaje a zobrazí rozhraní programu.
- Cancel: Stisknutím tlačítka cancel zrušíte přihlášení i statr programu PSS.

#### Poznámka:

- Jedná-li se o první zpuštění výchozí uživatel i heslo je admin.
   Admin je super administrator a nelze tohoto uživatele odstranit. Tento uživatel může přidávat, měnit a mazat ostatní uživatele PSS.
- Pro zvýšení bezpečnosti systému si prosím změňte heslo pro super administrátora hned po prvním přihlášení.
- Je možné si uložit heslo pro přístí přihlašování. Toto nastavení se nedoporučuje provádět na veřejných PC.

|            | SYSTEM        | 6 |
|------------|---------------|---|
| User Name: | admin         |   |
| Password:  | ****          |   |
|            | Save Password |   |

Obr. 3-1

#### **3.2 Inicializace rozhraní**

Klikněte na OK a systém začne ověřovat přihlašovací údaje a načte rozhraní programu. Tato operace může trvat nejaký čas.

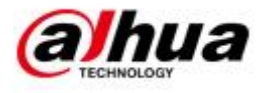

#### 3.3 Main Interface

V hlavním rozhraní je vyhrazen prostor pro živý obraz a menu s funkcemi. Viz. Obr. 3-3.

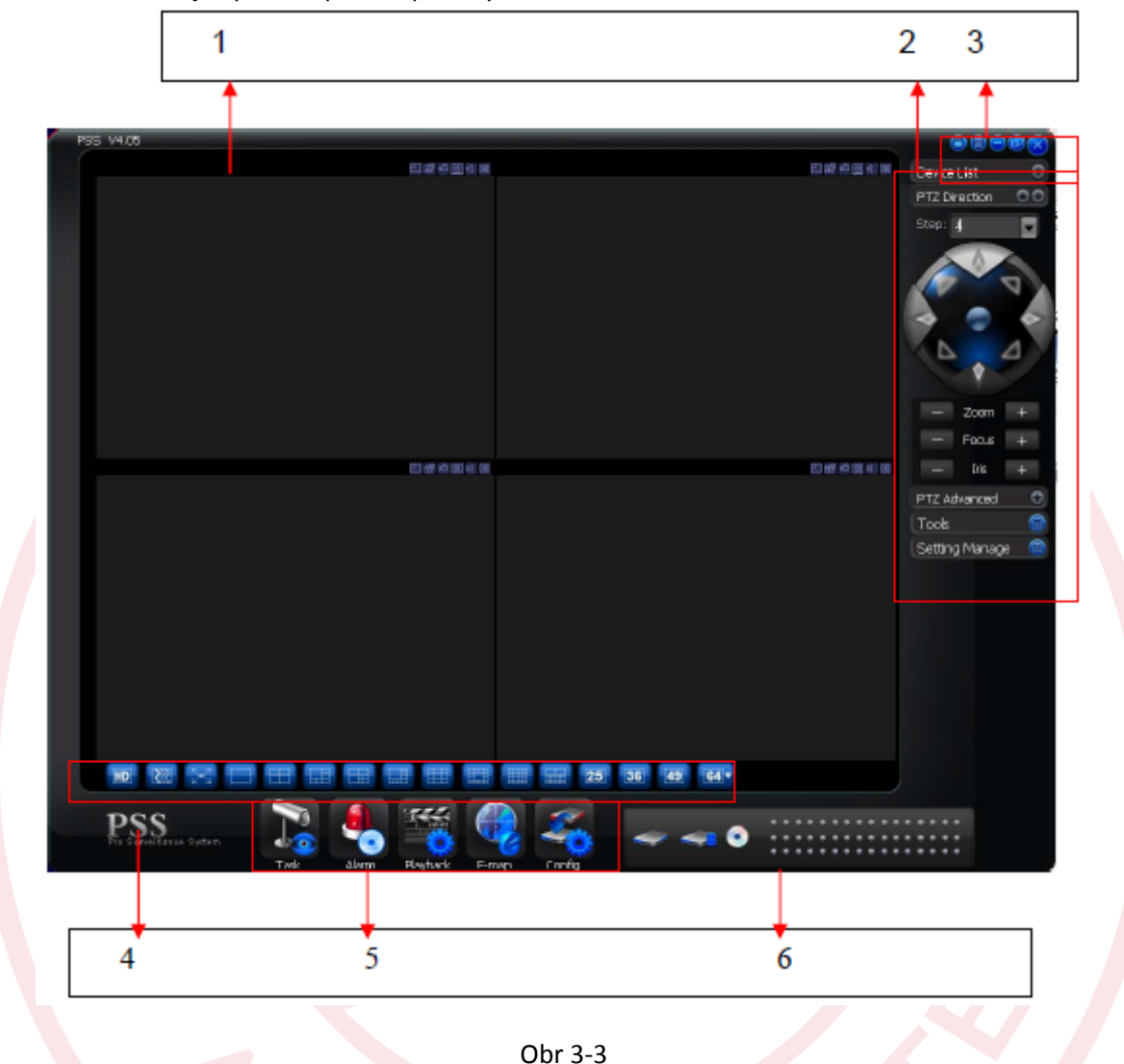

Selekce 1: Aktuální okno pro zobrazení je ohraničeno zeleným obdélníkem. Pro ovládací prvnky videa prosím přejděte na kapitolu 3.5 Ovládání video zóny.

Selekce 2: Ovládací menu umístěné v pravo obrazovky. Zde si můžete zobrazit pět nabídek.

- Device list (správa zařízení kapitola 3.8.1).
- PTZ direction (Řízení PTZ kapitola 3.8.2).
- PTZ advanced (Pokročilé PTZ kapitola 3.8.3).
- Tool (Nástroje kapitola 3.8.4).
- Setting Manage (správa nastavení kapitola 3.8.5).

Selekce 3: Zde je pět tlačítek. Lock (zamčení softwaru) / Close (odejít) / Minimize (minimalizuj) / Switch (přepni) / Full menu (celé menu). Pro informaci o tlačítkách Close (odejít) / Minimize (minimalizuj) / Switch (přepni) prosím přejděte na kapitolu 3.4 Tlačítka rozhraní. Kliknutím na tlačítko / Full menu (celé menu) si zobrazíte stromovou strukturu menu. Viz Obr. 3-4. Pro více informací přejděte na kapitolu 3.11.

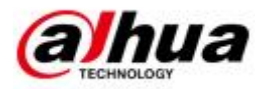

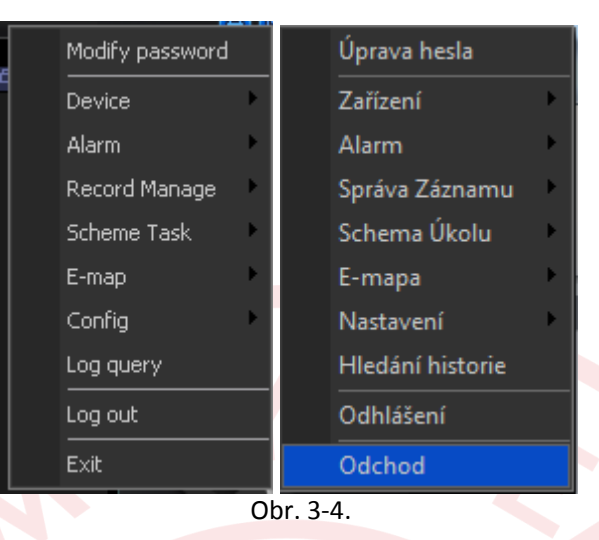

Selekce 4: Mód zobrazení displeje. Pro více informací prosím přejděte na kapitolu 3.6.
Selekce 5: Tlačítka funkcí. Zde naleznete následující tlačítka:
Task (schéma kapitola 3.7.1),
Alarm (Záznam alermů kapitola 3.7.2)
Playback (Přehrávání kapitola 3.7.3)
E-mapa (kapitola 3.7.4)
Configuration (Konfigurace kapitola 3.7.5)
Selekce 6: Signalizace provozu zařízení. Více informací najdete v kapitole 3.9.

Při spuštěném programu PSS můžete vidět malou ikonu v pravém dolním rohu obrazovky viz. Obr. 3-5.

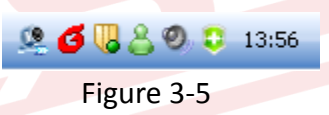

Kliknutím pravého tlačítka myši na tuto ikonu se Vám zobrazí rozhraní, kteé je zobrazené na následujícím obrázku 3-6. Pro více informací o této nabídce přejděte na kapitolu 3.11.

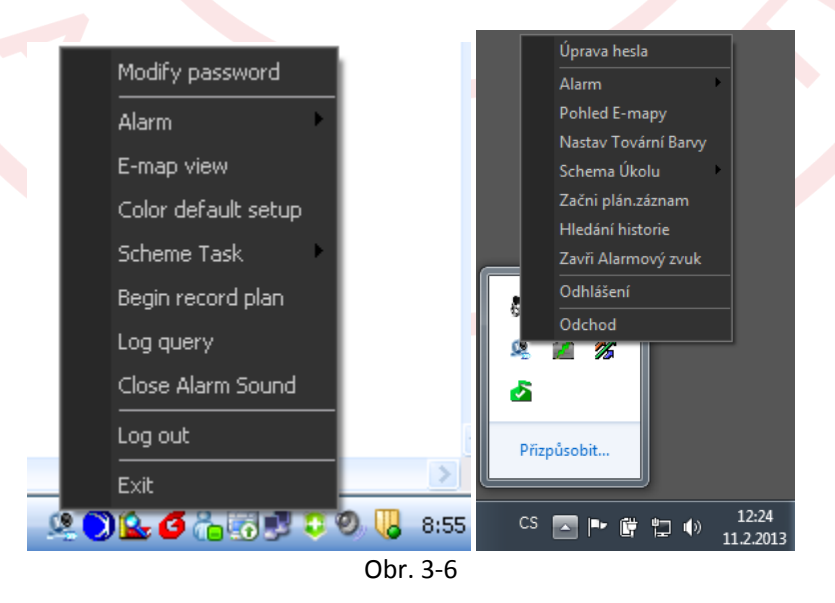

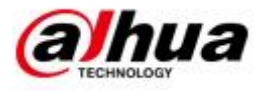

## 3.4 Tlačítka

Zde jsou vysvětlené funkce jednotlivých tlačítek rozhraní programu PSS.

| SN | Ikona     | Funkce                                                                                                    |
|----|-----------|----------------------------------------------------------------------------------------------------|
| 1  |           | Kliknutím zobrazí celé menu                                                                                                    |
| 2  | •         | Zobrazí skryté menu                                                                                                    |
| 3  | Ð         | Toto tlačítko přepne z, nebo do plného zobrazení                                                                                                    |
| 4  | 0         | Uzamčení nabídky menu                                                                                                    |
| 5  | Θ         | Funkce minimalizovat program PSS                                                                                                    |
| 6  | 8         | Zavření aktuální otevřené nabídky v menu.                                                                                                    |
| 7  |           | Tlačítko odchod ukončí program PSS.                                                                                                    |
| 8  |           | Ikona v pravém dolním rohu obrazovky na hlavním panelu.                                                                                                    |
| 9  | Uzamčení  | Umožní uzamknout aplikaci, proti případné nežádoucí manipulaci. Jak vidíte na obrázku 3-7 admin uzamkl aplikaci. Klikněte na tlačítko odemknut a v následujícím dialogovém okně obr. 3-8 zadejte přihlašovací údaje. |
| 10 | OK Cancel | Tyto dvě tlačítka slouží v nastavení a v konfiguračních menu<br>pro potvrzení nastavení funkcí. Klikněte na OK pro<br>potvrzení a odchod z nabídky, nebo cancel pro odchod bez<br>uložení provedených změn.          |

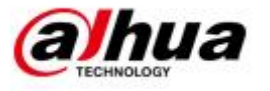

#### 3.5 Ovládání video zóny

U každého okna pro zobrazení živého obrazu jsou v pravém horním rohu ikony pro další ovládání. viz. obr. 3-9.

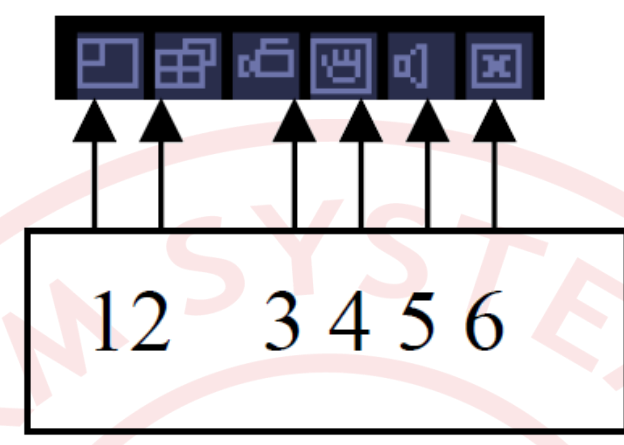

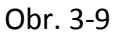

V následující tabulce naleznete vysvětlení všech funkcí.

| 1 | Digitální zoom                                                                                          | Klikněte na ikonu a poté kliknutím a tažením označíte v obraze oblast, kterou<br>si přejete přiblížit. Obraz vrátíte do původního stavu kliknutím v obraze<br>pravým tlačítkem myši. |
|---|----------------------------------------------------------------------------------------------------|----------------------------------------------------------------------------------------------------|
|   | Změna                                                                                                   |                                                                                                    |
| 2 | zobrazení                                                                                               | Změna zobrazovacího módu z jedné na více kamer.                                                                                                    |
| 3 | Lokální záznam Při kliknutí na tlačítko lokální záznam se začne obraz nahrávat do systémového adresáře. |                                                                                                    |
| 4 | <b>Sn</b> apshoot                                                                                       | Za pomoci této ikony vytvoříte okamžitý snímek z obrazu kanálu, který se<br>uloží do systémového adresáře.                                                                           |
| 5 | Audio                                                                                                   | Zapíná a vypíná zvuk. Tato ikona nemá žádné provázání s nastavením zvuku.                                                                                                    |
| 6 | Zavřít kanál                                                                                            | Ukončí zobrazení právě zvoleného kanálu.                                                                                                    |

## 3.6 Mód zobrazení displeje

Rozhraní módu zobrazení je znázorněn na obrázku 3-10.

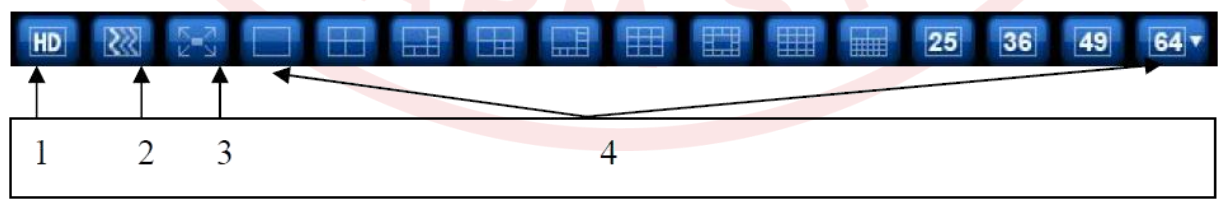

Figure 3-10

Z leva do práva za sebou následují tlačítka pro kvalitu videa, nastavení real-timu a plynulosti, mód celé obrazovky a tlačítka 1-64 pro volbu módu zobrazení.

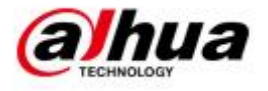

#### 3.7 Tlačítka funkcí

Všechna tlačítka jsou zobrazené na obrázku 3-11. Jedná se o funkce Schéma/Záznam. Alarmů/Přehrávání/E-mapa/Konfigurace/Dev Out CFG.

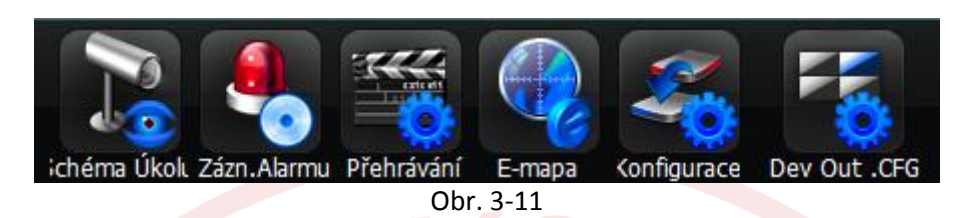

#### 3.7.1 Task - Schéma

Stiskněte tlačítko a zobrazí se možnosti. Můžete zde povolit, nebo zakázat úkol/projekt. Jakmile povolíte projekt systém zobrazí tlačítko s pauzou. "V" znamená, že zvolený projekt je zvolený. Viz. Obr. 3-12.

| Pause                   |
|-------------------------|
| ✔ Door                  |
| Back Door<br>Front door |
| Obr. 3-12               |

#### 3.7.2 Alarm Record – záznam alarmu

Na obr. 3-13 je zobrazeno rozhraní pro správu alarmů.

| Alarm Reco | ord                 |                                                     |     |
|------------|---------------------|-----------------------------------------------------|-----|
| All Alarms | External Alarm Mot  | ion Detect Video Loss Camera Masking Other Alarms 1 | 4   |
| SB         | Tine                | Information                                         | ~   |
| 185        | 2009-11-05 16:16:37 | [27] [CAH 4] Motion Detect                          |     |
| 184        | 2009-11-05 16:16:37 | [27] [CAM 2] Motion Detect                          |     |
| 183        | 2009-11-05 16:16:37 | [27][CAM 4] Motion Detect                           |     |
| 182        | 2009-11-05 16:16:36 | [27][CAM 4] Motion Detect                           | 11  |
| 181        | 2009-11-05 16:16:36 | [27][CAM 2] Motion Detect                           |     |
| 180        | 2009-11-05 16:16:34 | [27][CAN 4] Motion Detect                           |     |
| 179        | 2009-11-05 16:16:34 | [27][CAN 4] Motion Detect                           |     |
| 178        | 2009-11-05 16:16:34 | [27][CAM 2] Motion Detect                           | -   |
| 177        | 2009-11-05 16:16:33 | [27][CAN 4] Motion Detect                           |     |
| 176        | 2009-11-05 16:16:33 | [27][CAM 2] Motion Detect                           |     |
| 175        | 2009-11-05 16:16:30 | [27] [CAN 2] Motion Detect                          |     |
| 174        | 2009-11-05 16:16:30 | [27] [CAN 4] Motion Detect                          |     |
| 173        | 2009-11-05 16:16:29 | [27][CAN 4] Notion Detect                           |     |
| 172        | 2009-11-05 16:16:29 | 271 CAN 21 Mation Detect                            |     |
| 171        | 2009-11-05 16:16:27 | [27][CAN 4] Motion Detect                           |     |
| 170        | 2009-11-05 16:16:27 | [27][CAN 2] Motion Detect                           |     |
| 169        | 2009-11-05 16:16:26 | [27][Call 4] Botion Betert                          |     |
| 168        | 2009-11-05 16:16:26 | [27] [CAN 2] Motion Detect                          |     |
| 167        | 2009-11-05 16:16:24 | [27][CAN 4] Motion Detect                           |     |
| 166        | 2009-11-05 16:16:24 | [27] [Call 2] Notion Detect                         |     |
| 185        | 2009-11-05 16:16:24 | [27] [Call 4] Notion Detect                         |     |
| 164        | 2009-11-05 16:16:23 | [27][Call 4] Motion Detect                          |     |
| 163        | 2009-11-05 16 16 23 | [27] [CAU 4] Motion Datest                          |     |
| 162        | 2009-11-05 16:16:23 | [27] [Call 2] Notion Datest                         |     |
| 161        | 2009-11-05 16:16:22 | [27][CAN 4] Mation Datest                           |     |
| 160        | 2009-11-05 16:18:22 | [27][[all 2] Mation Datast                          | _   |
| 159        | 2009-11-05 16:16:20 | [27] [Call d] Motion Detect                         |     |
| 158        | 2009-11-05 16-16-20 | [27] [CAN 2] Notion Detect                          |     |
| 157        | 2009-11-05 16-16-19 | [27] [Call d] Motion Datast                         |     |
| 156        | 2009-11-05 16:16:19 | [27] [Can 2] Mation Datast                          |     |
| 155        | 2009-11-05 16:16:19 | [27][Alara (Asnal2] Futeral Alara                   |     |
| 154        | 2009-11-05 16-16-19 | [27] [Alars channel] Reternal Alars                 |     |
| 153        | 2009-11-05 16-16-19 | [27] [Call d] Mation Balant                         |     |
| 152        | 2009-11-05 16:16:17 | [27] [CM 4] Mation Batest                           |     |
| 151        | 2009-11-05 16:16:17 | [27] [Call 2] Bation Datast                         |     |
| 150        | 2009-11-05 16-16-16 | 1271/Call 41 Batian Batast                          |     |
| 149        | 2009-11-05 16-16-16 | [27] [Chi d] Motion Butter                          | 100 |
|            | 4000 11 00 10.10.10 | For a former of movement of the second of           | 100 |

Obr 3-13

#### Pro vysvětlení jednotlivých ovládacích prvků prosím prostudujte následující tabulku

| -  |                  |                                                                                                    |
|----|------------------|----------------------------------------------------------------------------------------------------|
| SN | Jméno            | Funkce                                                                                                 |
| 1  | Typ alarmu       | všechny alarmy / externí alarmy / detekce pohybu / ztráta<br>videa / maskováni kamery / ostatní alarmy |
| 2  | Všechna zařízení | Zde můžete vybrat zařízení z rolovací nabídky                                                          |
| 3  | Záznam alarmů    | Zde vidíte čas alarmu a detailní informace o alarmu                                                    |

Pro nastavení maximálního počtu alarmových záznamů přejděte na kapitolu 3.7.5.2 Jakmile se naplní kapacita záznamů, systém začne záznamy automaticky přemazávat od prvního v pořadí. V kapitole 3.7.5.2 můžete také nastavit pole informace o alarmu.

|                | 1 1 1 1 1 1 1 1 1 1 1 1 1 1 1 1 1 1 1 | _ |    |   |
|----------------|---------------------------------------|---|----|---|
| Hot Key Setup: | Show All Alarm Messages               | × | F4 | * |

Pro změnu nastavení Alarmu přejděte na kapitolu 3.8.5.3.

#### 3.7.3 Playback

Zde si můžete zobrazit vzdálená zařízení a využít propojení volbou Záznam DVR, aktivace záznamu, záznam lokální, Stažení, Do AVI. Přehrávací panel umístěný v dolní části okna je pouze pro zvolené okno.

#### 3.7.3.1 Device Record

Rozhraní záznamu ze zařízení je zobrazeno na obrázku 3-14.

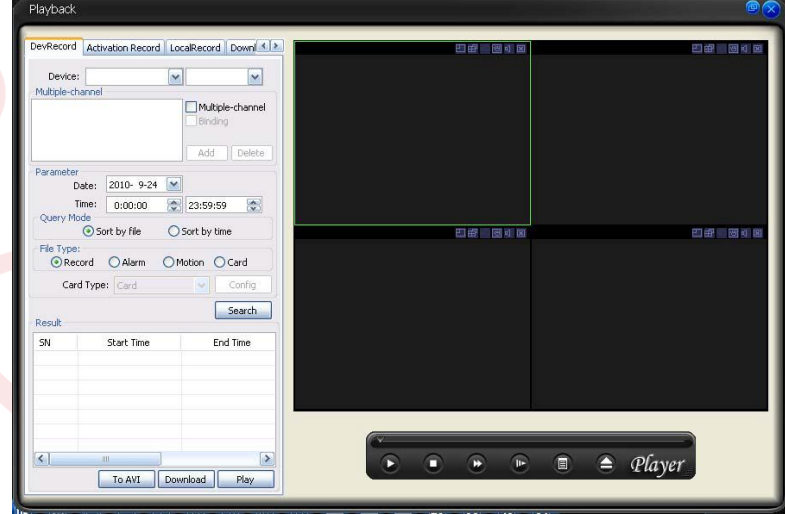

Obr. 3-14

V tomto rozhraní lze vyhledávat a stahovat soubory ze zařízení. Můžete upřesnit čas pro vyhledání souborů a poté je zpustíte dvojklikem.( Prosíme ujistěte se, že Vaše připojení má dostatečnou datovou propustnost a máte přidělená práva k přehrávání záznamu.) Viz obr. 3-15

Systém prohledá soubory podle data a seřadí je podle časové osy. Je zde časová osa pro čas a dny, na které se můžete pohybovat za pomocí posuvníku. 4erveně jsou zvýrazněné alarmové události, zeleně je znázorněn trvalý záznam a detekce pohybu je vyobrazené žlutou barvou.

Můžete kliknout na tlačítko stažení pro přidání označeného souboru do seznamu pro stahování. Pro prohlížení průběhu stahování přejděte do záložky stažení. Viz kapitola 3.7.3.4.

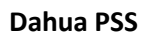

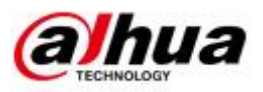

| evRecord                                                             | Activation Record Lo                                                             |                                 | X 1/2 |                                               | X 1/2                              |                                          |
|----------------------------------------------------------------------|----------------------------------------------------------------------------------|---------------------------------|-------|-----------------------------------------------|------------------------------------|------------------------------------------|
| Device<br>Multiple-c<br>10.15.5.<br>10.15.5.<br>10.15.5.<br>10.15.5. | e: 10.15.5.81<br>thannel<br>81][CAM 1]<br>81][CAM 2]<br>81][CAM 3]<br>81][CAM 4] | CAM 4                           |       | 2010-09-15 14:41:13                           |                                    | 2010-09-15 14 41 13                      |
| Paramete<br>Query M                                                  | or<br>Date: 2010- 9-15 M<br>Time: 0:00:00 C<br>Node<br>O Sort by file            | 23:59:59 😴                      | CAM 1 | 2.# @ () @                                    | CAM 2                              | 四番 圆彩                                    |
| Ca<br>Result                                                         | e:<br>cond Alarm Of<br>rd Type: Card                                             | totion Card<br>Config<br>Search |       | 2010-09-15 14 41 13                           |                                    |                                          |
| SN                                                                   | Start Time                                                                       | End Time                        |       |                                               |                                    |                                          |
| <                                                                    | 2010-09-15 00:00:00                                                              | 2010-09-15 23:59:5:             | CAM 3 | ➡ 10<br>0 15 20 25 30<br>4 5 6 7 8 9 10 11 1; | 35 40 45<br>14.41<br>2 13 14 15 16 | 50 55 60<br>13<br>17 18 19 20 21 22 23 2 |

Pro vysvětlení ovládání přehrávače si prosím prostudujte následující tabulku. Viz. Obr. 3-16.

| SN | Název                 | Funkce                                                                |
|----|-----------------------|-----------------------------------------------------------------------|
| 1  | Přehraj               | Start přehrávání, nebo pauza přehrávání ve zvoleném okně              |
| 2  | Stop                  | Zastavení záznamu                                                     |
| 3  | Rychle                | Zrychlené přehrávání                                                  |
| 4  | Pomalu                | Zpomalené přehrávání                                                  |
| 5  | Časová osa (1-60min.) | Zde se zobrazí detailnější zobrazení času právě přehrávaného<br>videa |
| 6  | Časová osa den        | Zobrazí vyhledané výsledky na časové ose                              |
| 7  | Čas přehrávání        | Zobrazen přesný čas přehrávaného videa                                |

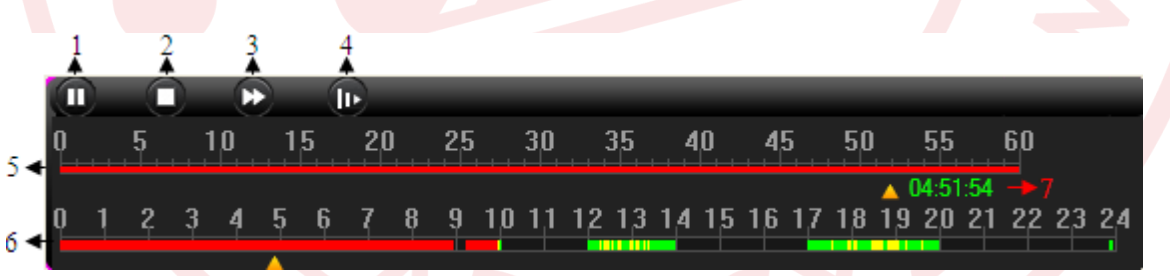

Obr. 3-16

#### 3.7.3.2 Linkage Record – aktivace záznamu

Rozhraní, které se Vám zobrazí při kliknutí na tuto volbu je znázorněné na obrázku 3-17. Můžete zde vyhledávat, přehrávat záznam vyvolaný alarmovou událostí. Dvojklikem spustíte video ve zvoleném okně. Stisknutím tlačítka delete můžete odebrat zvolený soubor. Dvojklikem na položku Sn vyberete/zrušíte výběr všech položek.

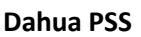

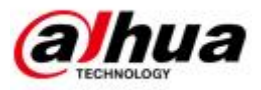

| Playback                                                                                                    |         | @(×            |
|----------------------------------------------------------------------------------------------------|---------|----------------|
| Linkage Record LocalRecord Download Dav To A (  Linkage Record  Am Device  27  Unkage Device  5.6  Unkage Device  5.6  Unkage Device  Camera Alarm  Protect  Camera Masing  Protected  Camera Masing  Protected  Camera Masing  Pr |         | 신 값 🖉 🖄 4. 🗷   |
| Sert time:         2010-1:10         10:48:18         C           Sert time:         2010-1:11         91:48:18         C         Sert           Result[Select AllNon:Double Click No.'Head]         SN         Start time         End Time           1         2010-01-11:10:45:19         2010-01-11:10:45:19         2010-01-11:10:45:19         2010-01-11:10:45:19                                                                                                    |         | 의 값 🧰 📷 영 ( )의 |
| Celete To AVI Backup Play                                                                                                    | u e ela | yer            |

Obr. 3-17

#### 3.7.3.3 Local Record – lokální záznam

Rozhraní okna pro lokální záznam je zobrazeno na obr. 3-18.

Zde vyhledáte veškerý záznam uložený na místním úložišti Dvojklikem na jméno souboru se soubor otevře ve vybraném okně. Jestliže vyberete obrázkový soubor, tak se otevře i soubor tohoto typu. Kliknutím na tlačítko vymaž, vymažete zvolený soubor. Dvojklikem na položku Sn vyberete/zrušíte výběr všech položek.

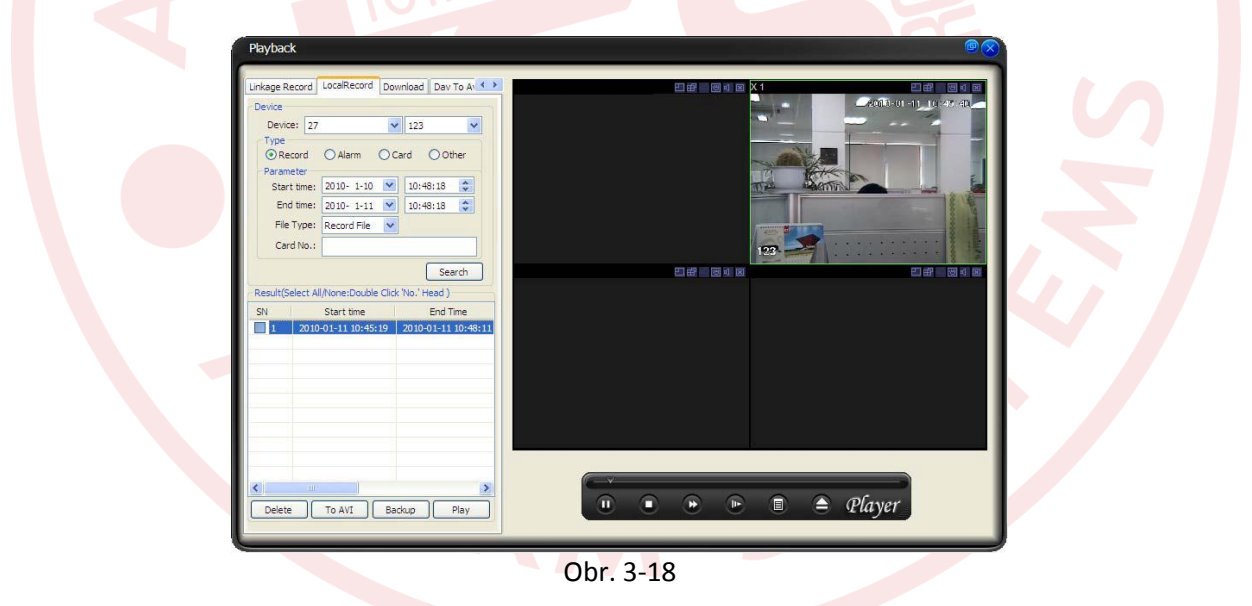

#### 3.7.3.4 Download – stažení

Rozhraní okna pro stažení je zobrazeno na obr. 3-19.

V tomto okně, můžete vidět průběh stahování a informace o zaznamenaných video souborech. Při kliknutí na tlačítko stop zrušíte právě probíhající operaci.

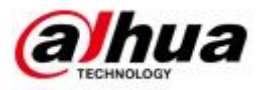

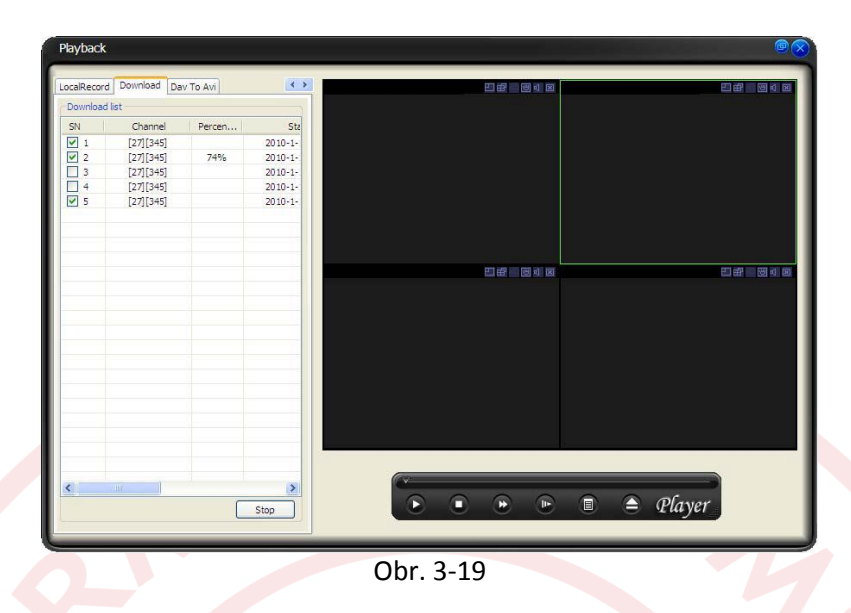

#### 3.7.3.5 Dav to Avi – Do Avi

Rozhraní záložky Do AVI zobrazuje obrázek 3-20. V tomto okně můžete systémový kodek převést na AVI soubor, který přehrajete v běžném přehrávači.

|          | LocalRecord Download Day To                                                                                                    | Avi   DstFileName CVDocuments and Sc                                                                            |             | 四步一团化            |  |
|----------|----------------------------------------------------------------------------------------------------|----------------------------------------------------------------------------------------------------|-------------|------------------|--|
|          | 1         34/signation for Process           2         Waiting For Process           3         Waiting For Process           4         Waiting For Process           5         Waiting For Process | C: Documents and St<br>C: Documents and St<br>C: Documents and St<br>C: Documents and St<br>C: Documents and St |             |                  |  |
|          |                                                                                                    |                                                                                                    | 김 관 🔤 명 외 명 | 21 67 - 13 91 13 |  |
|          |                                                                                                    |                                                                                                    |             |                  |  |
| <b>1</b> | <                                                                                                    | Stop                                                                                                    |             | 🖹 Player         |  |
|          |                                                                                                    |                                                                                                    | Obr. 3-20   |                  |  |

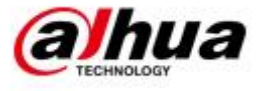

#### 3.7.4 E-mapa

Kliknutím na tlačítko E-mapa je zobrazí okna, jako je uvedeno na obr. 3-21.

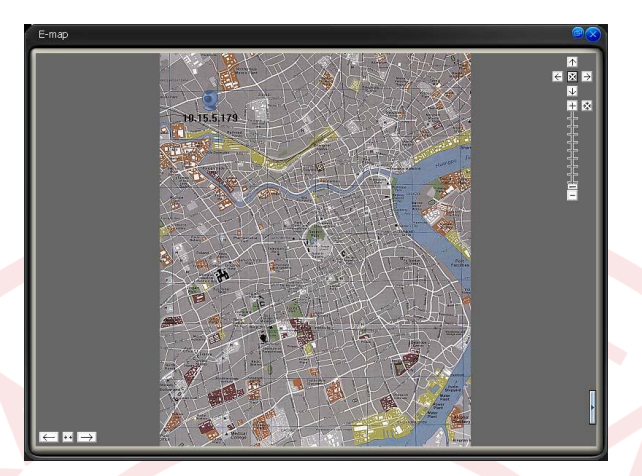

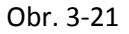

V pravém horním rohu okna naleznete následující směrové šipky.

1

šipek lze pohybovat mapou. Prostřední tlačítko vrací e-mapu na střed. Šipky siper pro zobrazení předchozí a následné mapy v prohlížeči. Tlačítko uprostřed Vás vrátí na hlavní mapu a vyruší historii prohlížení. Dvojklikem mapu přiblížíte, stejně jako můžete zoomovat kolečkem na myši. Dvojklikem na kameru otevřete živý obraz kamery. Na obr. 3-22 je znázorněn posuvný roler pro přibližování a oddalování mapy. Stisknutím soustředných šipek na obr. 3-22 se otevře postranní menu, které je zobrazeno na obrázku 3-23. Na obr. 3-24 je vidět miniatura celé mapy a zobrazené části.

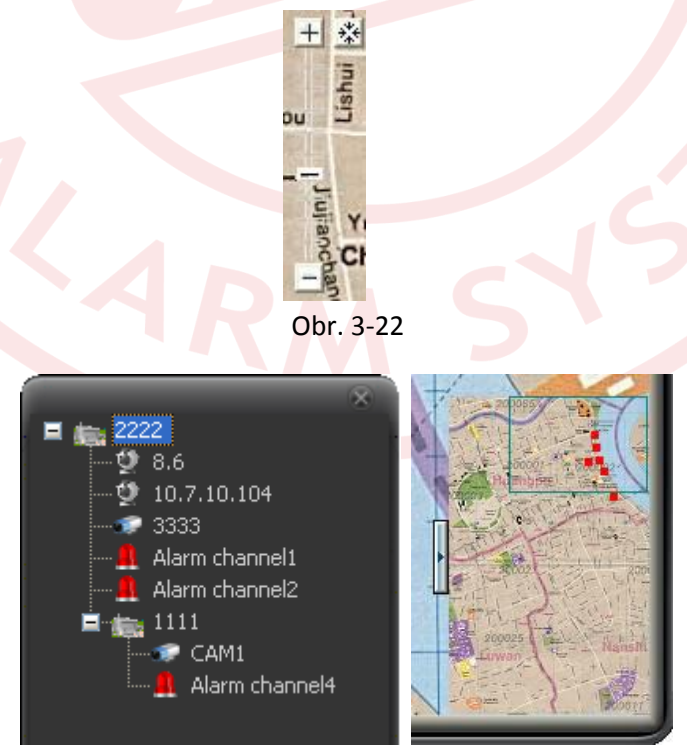

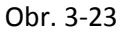

Obr. 3-24

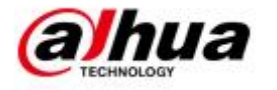

V případě alarmové události kamera na mapě bliká. Pro detailnější nastavení E-mapy prosím přejděte na kapitolu 3.8.5.5.

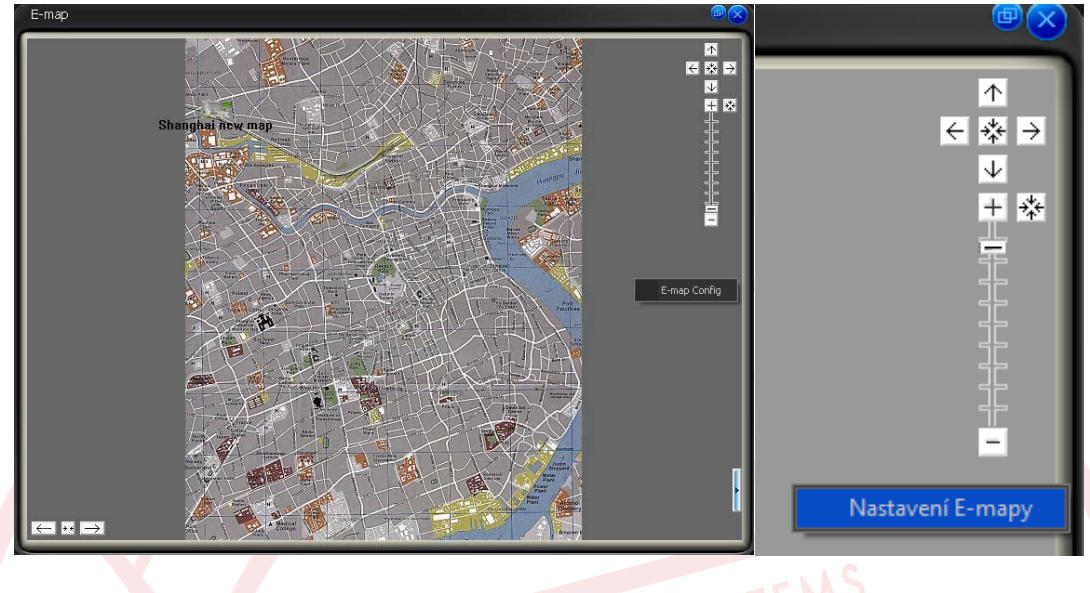

Obr. 3-25

Pro nastavení emapy klikněte na šedivý okraj, nebo přímo do mapy pravým tlačítkem a zvolte nastavení mapy. Kliknutím na Atributy kanálu se zobrazí název a IP adresa kanálu viz. Obr. 3-27. Kliknutím na odkaz přehraj v okně se zobrazí okno ve kterém bude zobrazená kamera. Obr. 3-28.

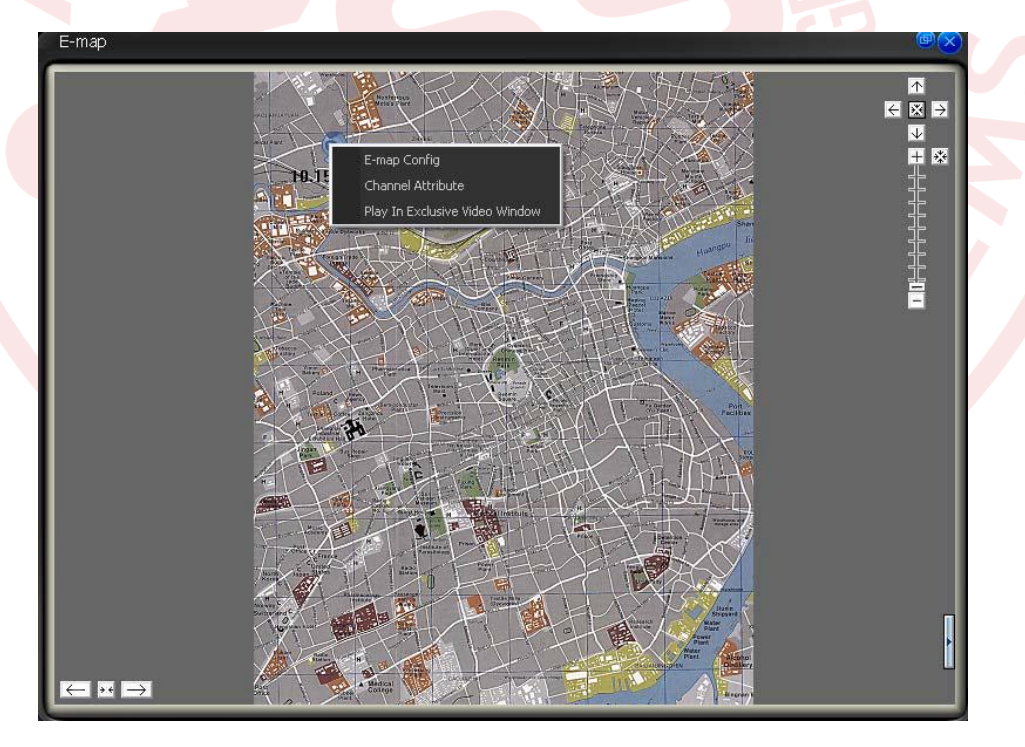

Obr. 3-26

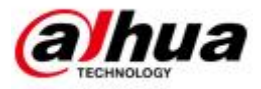

| Channel Attribute         |                                                                                                    |  |
|---------------------------|----------------------------------------------------------------------------------------------------|--|
| Device Name<br>Chan Title | 10.15.5.179<br>CAM 1                                                                                            |  |
|                           | ОК                                                                                                    |  |
|                           | Obr. 3-27                                                                                                    |  |
| Emap Video                | 2010-03-29 14:38:34 Mon                                                                                         |  |
|                           |                                                                                                    |  |
|                           |                                                                                                    |  |
|                           | The second second second second second second second second second second second second second second second se |  |
| CAM 1                     |                                                                                                    |  |
|                           | Obr. 3-29                                                                                                    |  |

## 3.7.5 Configuration - Konfigurace

Klinutím na ikonu se zobrazí následující nabídka. Viz obr. 3-29.

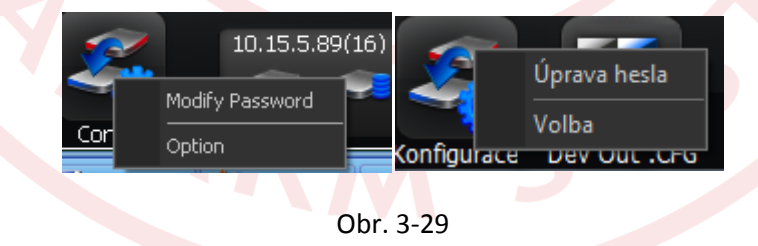

#### 3.7.5.1 Password Modification – změna hesla

Klikněte na možnost změna hesla a systém zobrazí nabídku pro změnu hesla. Viz. Obr. 3-30.

| Password Modification                               |
|-----------------------------------------------------|
| Old Password:<br>New Password:<br>Confirm password: |
| OK Cancel                                           |

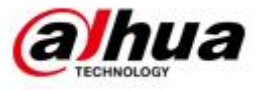

Obr. 3-30

#### 3.7.5.2 Option - Konfigurace

Kliknutím na tlačítko Konfigurace vyvoláte nabídku, která je zobrazená na obr. 3-31.

#### System basic setup

- Language/jazyk: PSS podporuje vícero jazyků. Vyberte z rolovací nabídky.
- Verify password: Po zatržení je zapotřebí zadávat heslo při odchodu ze systému. V opačném případě je heslo předvyplněné.
- Login all devices/přihlaš všechna zařízení: Uživatel automaticky přihlásí všechna přidaná zařízení po načtení systému.
- Load decode card when system boots up/Načti dekodovací kartu při spuštění systému: Načte dekodovací kartu ihned po načtení systému.
- Auto start record plan / Automatické spuštění plánovaných záznamů: Systém automaticky spustí po zalogování záznam podle plánovače.
- Auto pop up alarm information dialogue box/Automatické zobrazení alarmových záznamů: PSS automaticky zobrazí okno při alarmové události.
- Auto login the PSS / automatické přihlášení PSS: Po načtení PSS systém použije naposledy přihlášeného uživatele pro přihlášení.
- Auto runs PSS when system boots up / Auto spuštění PSS když se nastartuje OS: Po dokončení načtení operačního systému se automaticky spustí program PSS.
- Hotkey Setup / nastavení zkratky: Zde lze nastavit klávesová zkratka pro vybranou funkci.
   Nenastavujte klávesu F12. Tato klávesa je systémem defaultně nastavena na odladění systému tzv. debug.
- Displayed items in the right bar / Zobrazené položky v pravém slopci: Nastavení výchozího panelu, který bude zobrazen v pravém sloupci.
- Preview picture / Náhled obrázku: Otevře obrazový mod při prohlížení. Open image mode when preview. Po zatržení políčka, se obraz ukáže v základním systémovém programu. Jestliže pole nezatrhnete, tak se se zobrazí v PSS.
- Display alarm item in the interface / Zobraz alarm položku do zobrazení: Zde můžete specifikovat preferované alarmy. Pro více informací přejděte na kapitolu 3.9.
- Automatically register service listening port / Auto registrace odposlouchávacího portu: Zde lze zadat "naslouchací" port.
- Get all devices health report enable / Zjískejte všech běžících zařízení: Zaskrtnutím zjískáte informace o připojení zařízení.
- Record basic setup základní nastavení záznamu:
- Snapshot picture path / Cesta pro uložení snímku: Zde zadejte cestu pro ukládání souborů.
- Device free minimum space / Min. volná kapacita zařízení (MB): Nastavená kapacita pro záznam.
   Po zaplnění se začne automaticky přepisovat od nejstaršího záznamu.
- Picture file name rule / Pravidlo pro název souboru snímku: Zde lze nastavit pravidlo pro pojmenovánání souborů.
- Record Time / Čas záznamu (Minuty): Zvolte čas záznamu z nabídky.
- Recorded file path / Cesta pro pro soubor se záznamy: Zde zadejte cestu pro ukládání souborů.
- Recorded file name rule / Pravidlo pro název souboru záznamu: Zde lze nastavit pravidlo pro pojmenovávání souborů.
- Downloaded file path / Cesta pro: ZYou can specify the download file
- Auto start project/Projekt Auto spuštění: Spuštění nastaveného projektu.
- Project name: please input the project you wan to run automatically.
- Auto start task: The task to be run.
- Task name/Název projektu: Zadejte název projektu, který chce automaticky spouštět.
- Last run/Poslední akce: Předchozí projekt bude aktivován po uspěšném zalogování.
- Save last monitor status/Uložit poslední stav monitoringu: systém nabootuje v posledním rozložení monitoru.

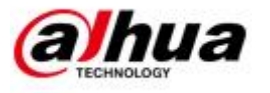

- Auto synchronizes the PC time to the device/Auto synch PC čas do zařízení: systém automaticky sesynchronizuje čas do zaříení.
- Sync time/synch Čas začne platit od: Nastavení kdy se bude provádět synchronizace (je zapotřebí mít zapnutou funkci synchronizace)
- Auto restart device/Auto restart zařízení: Jestliže je čas na zařízení jiný než na PC bude provedena synchronizace a zařízení bude potřebovat restart k načtení nového systémového času.
- Alarm record basic setup/Zákl. nastavení alarm záznamu:
- Alarm record max amount/Max. počet alarm záznamů: Nastavení Max. počet alarm záznamů
- Refresh interval/Interval obnovy: Zde nastavíte interval obnovy alarmu Pro více informací prosím přejděte na kapitolu 3.9.
- Use pop-up window for alarm activation video/Použij pop-up okno pro zobrazení alarm. videa: jakmile zaškrtnete toto okno, systém začne zobrazovat nová okna pro alarmem aktivované videa. Pro více infomací přejděte na kapitolu 3.8.4.5
- Alarm video window amount/počet Alarm. Video oken: Zde nastavíte počet zobrazených pop-up oken.
- Add disarming alarm message to the alarm record/Přidej zprávu o vypnutí alarmu do alarm.
   záznamu: Systém zaznamená zprávu o vypnutí alarmu. Enable this function, system can add the disarming alarm message to the alarm record interface. Jinak systém pouze zobrazí alarmovou zprávu.
- Alarm information output port/Port pro Alarm. info vástup: Po zatržení této možnosti se alarmové informace přenesou na periferie za pomocí zvolenéh portu.

| System basic setup:               |                         |                 |                    |                 |                               |              |
|-----------------------------------|-------------------------|-----------------|--------------------|-----------------|-------------------------------|--------------|
| Languag                           | je: English             | <u> </u>        |                    | anna ann        | Verify Password               |              |
| * V Login all devices             | * Lo                    | ad decode card  | when system boo    | ots up *        | Auto start record plan        | 2.2          |
| Auto pop up alarm informat        | ion dialogue 🍸 🛄 Au     | to login PSS    |                    |                 | Auto run PSS when syste       | em boots up. |
| Hot Key Setup:                    | Real-time monitor windo | w ii 🞽 Ctrl + F | *                  | Auto reg        | ister service listening port: | 38888        |
| Displayed items in right bar:     | PTZ Direction           | × *             | P                  | review Picture: | System default open mo        | de           |
| Display alarm item in interface:  | External Alarm          | Motion          | Detect             | *               | Get all devices' running s    | status.      |
| Record basic setup:               |                         |                 |                    |                 |                               |              |
| Snapshot picture path:            | C:\PSS\Pic              |                 |                    | Device f        | ree minimum capacity(MB):     | 2000         |
| Picture File Name Rule:           | {RECTYPE}_{Y4}{M2}{D    | 2}{H2}{m2}{S    | ?}_{DEVID}_{CHN    | II 🔜            | Record Time(Minute):          | 5 💌          |
| Recorded file path:               | C:\PSS\Record           |                 |                    |                 |                               |              |
| Record File Name Rule:            | {RECTYPE}_{Y4}{M2}{D    | 2}{H2}{m2}{S    | 2}_{DEVID}_{CHN    | II              |                               |              |
| Downloaded record file name rule: | {RECTYPE}_{Y4}{M2}{D    | 2}{H2}{m2}{52   | ?}_{DEVID}_{CHN    | II              |                               |              |
| *Auto start monitor setup:        |                         |                 |                    | entre l         |                               |              |
| Auto Start Project:               | Yes/No                  | Pr              | oject Name:        | ~               | Lact Pup                      |              |
| Auto Start Task:                  | Ves/No                  |                 | Task name:         | ~               | Laservan                      |              |
| Save last monitor status          |                         |                 |                    |                 |                               |              |
| Sync time setup:                  |                         |                 |                    |                 |                               |              |
| * 🔲 Auto sync PC time to dev      | rice S                  | 5ync Time becc  | mes valid at: 📷    | 00:00           | Auto reboot device            |              |
| Week: Sun,                        | Mon. Tue                | es.             | Wed.               | Thurs.          | Fri.                          | Sat.         |
| Alarm record basic setup:         |                         |                 |                    |                 |                               |              |
| Alarm record may account.         | 1000                    |                 | Define this        | hamuali 3       | Sec *                         |              |
| Alarm record max amount:          | 1000                    |                 | Refresh in         | terval:         |                               |              |
| * Vise pop-up window to displ     | ay the alarm video.     | Alar            | m video window ar  | mount: 4        | *                             |              |
| Add disarming alarm messag        | ge to the alarm record  | * 🗌 Alarm       | information output | t port: 37777   | *                             |              |
|                                   |                         |                 |                    |                 | OK                            | Capcel       |
|                                   |                         |                 |                    |                 | 1 1.1K                        | LI LOUEEL    |

Obr. 3-31

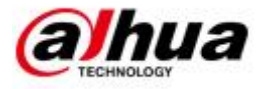

Poznámka: Pro uvedení chodu funkce, které jsou označené \* je zapotřebí restartovat software PSS.

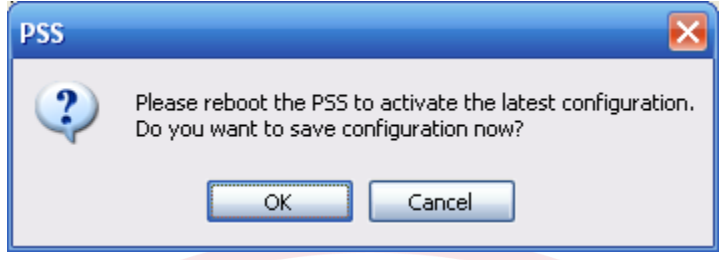

Obrázek 3-32

## 3.8 Ovládací panel v pravém rohu obrazovky

| Device List 💿      | Seznam Zařízení 🛛 🕒 |
|--------------------|---------------------|
| PTZ Direction      | Řízení PTZ          |
| PTZ Advanced 📀     | Pokročilé PTZ       |
| Tools 📵            | Nástroje 🗐          |
| Setting Manage 🛛 🗐 | Správa nastavení 回  |

Obr. 3-33

#### 3.8.1 Device list/Seznam zařízení

Zde naleznete všechna připojená zařízení. Zalogovaná zařízení mají otevřený kanál viz obr. 3-34.

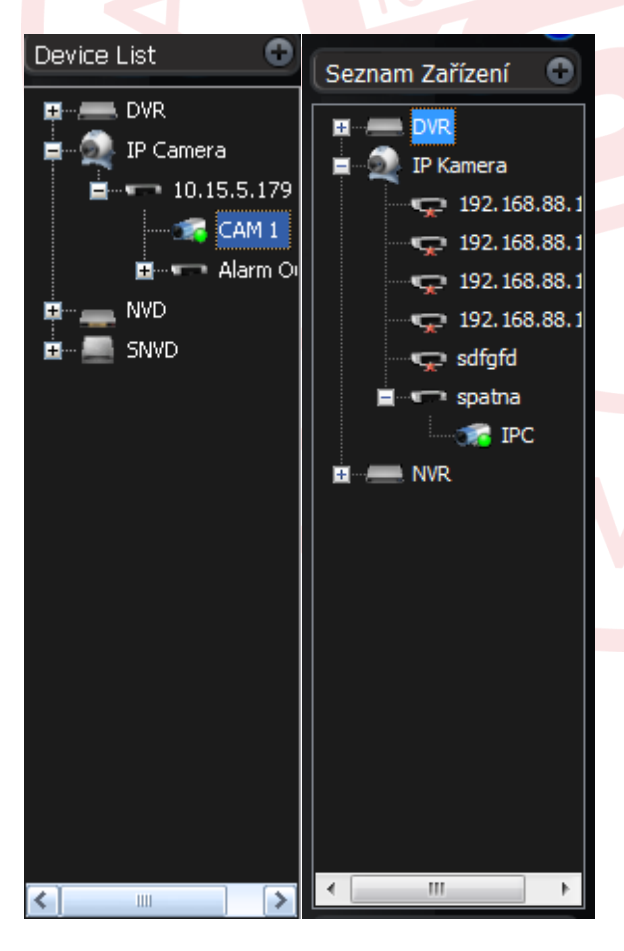

Obr. 3-34

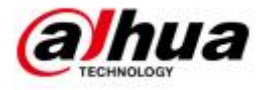

#### 3.8.1.2 NVD operation / Nastavení monitorů

Klinutím pravého tlačítka na NVD si zobrazíte nabídku pro test. Viz obr. 3-35.

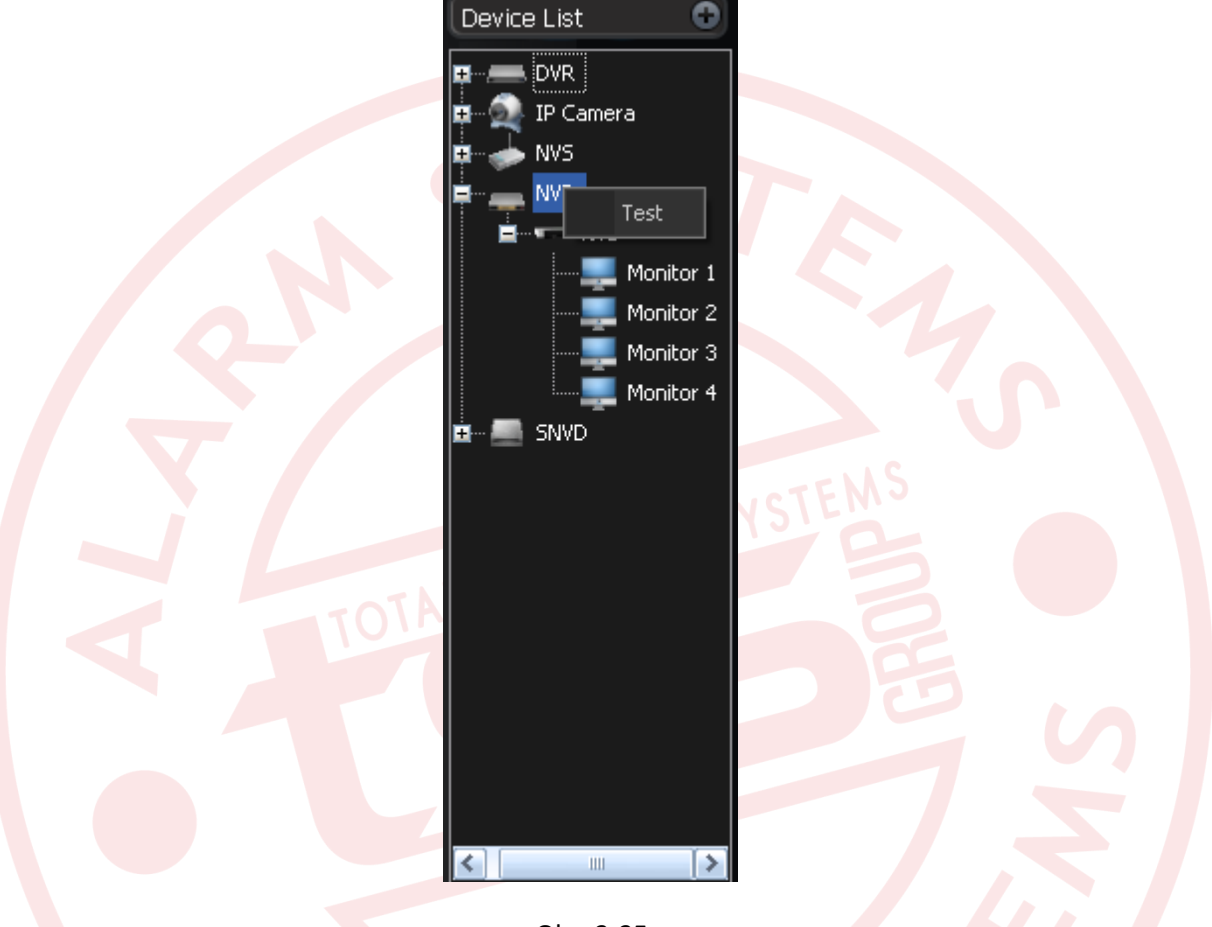

Obr. 3-35

Po kliknutí na nabídku Test se zobrazí nabídka viz. Obr. 3-36. Pro nastavení počtu zobrazených oken na dané obrazovce.

| All Devices | Output task to monitor | X |
|-------------|------------------------|---|
|             | All Devices            |   |
|             |                        |   |

Obr. 3-36

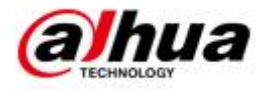

## 3.8.2 PTZ Direction control / Ovládání PTZ

Chcete-li využít PTZ funkce ujistěte se: Že zařízení podporuje funkce PTZ Ž máte práva pro funkci PTZ

Ovládání PTZ je znázorněné na obr. 3-40.

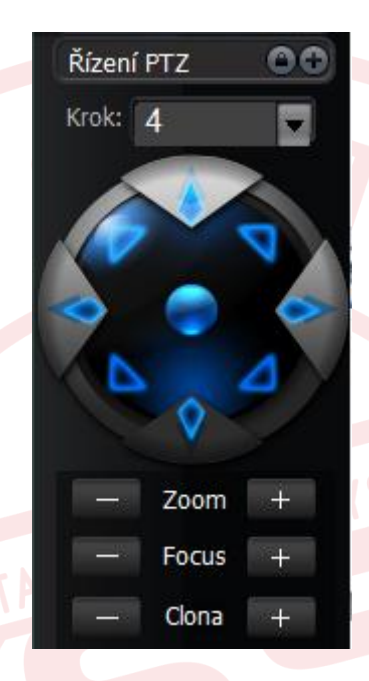

Dahua PSS

Obr. 3-40

#### 3.8.3 PTZ Advanced / Pokročilé

Kliknutím na PTZ advanced/Pokročilé se zobrazí následující rozhraní viz. Obr 3-41.

| PTZ Advanc | ied 💿    |
|------------|----------|
| Flip       | Âux      |
| Autuo sean | Auto pan |
| Light      | Wiper    |
| Preset     |          |
| 1          |          |
| Go preset  | Setup    |
| Auto tour  |          |
| 1          |          |
| Run        | Setup    |
| Pattern    |          |
| 1          | V        |
| Run        | Setup    |

Obr. 3-41

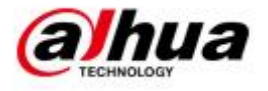

#### 3.8.4 Tool / Nástroje

Cliknutím na možnost nástroje se zobrazí následující nabídka. Viz obr. 3-42

| <br>              |     |                          |
|-------------------|-----|--------------------------|
| Begin record plan |     | Začni plán.záznam        |
| NVD Control       |     | Správa NVD               |
| Log Search        |     | Hledání historie         |
| Alarm Video       |     | Video Aktivované Alarmem |
| Alarm Output      |     | Alarm.Výstup             |
| Color Config      |     | Nastavení barev          |
| Volume            |     | Hlasitost                |
|                   | Obr | . 3-42                   |

#### 3.8.4.1 Begin/Stop record plan Začni plán záznam

Po nastavení plánu je možné plán tímto tlačítkem spustit. Po zapnutí časového plánu s tlačítko změní na "stop record plan" / "ukončit plán. záznam".

#### 3.8.4.2 NVD control / Správa NVD

VND můžete využít pro výstup na video stěnu, nebo na další zobrazovací zařízení. Viz. Obr. 3-43

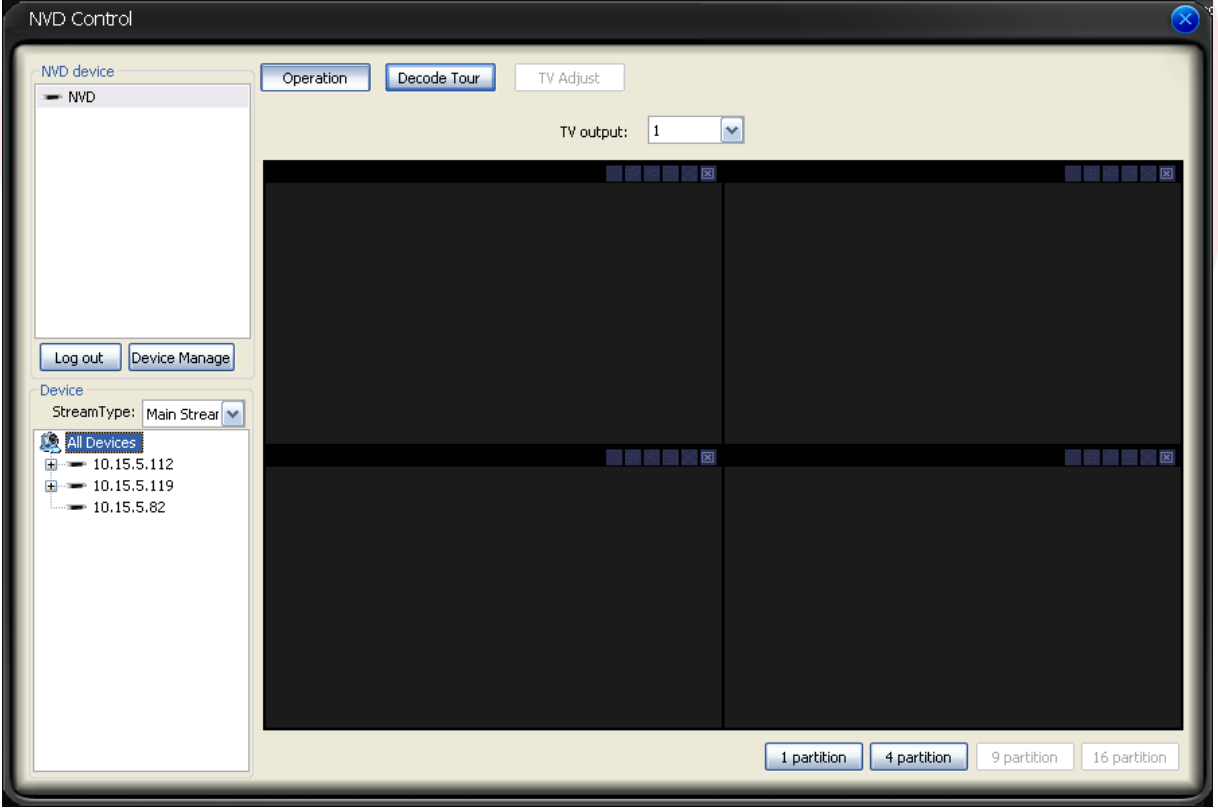

Obr. 3-43

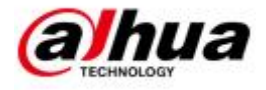

#### 3.8.4.3 Log search / Hledání historie

Systém zobrazí informace ze zařízení podle zvolených filtrů. Viz Obr. 3-44

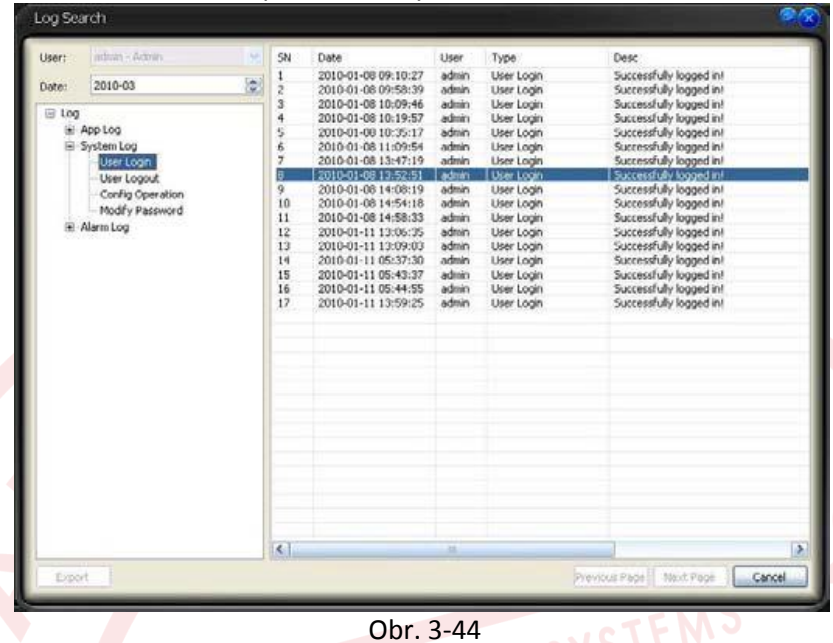

#### 3.8.4.5 Alarm Link Video / Video aktivované alarmem

Toto okno slouží pro pop-up akci při zalarmovaném videu. Viz. Obr. 3-45

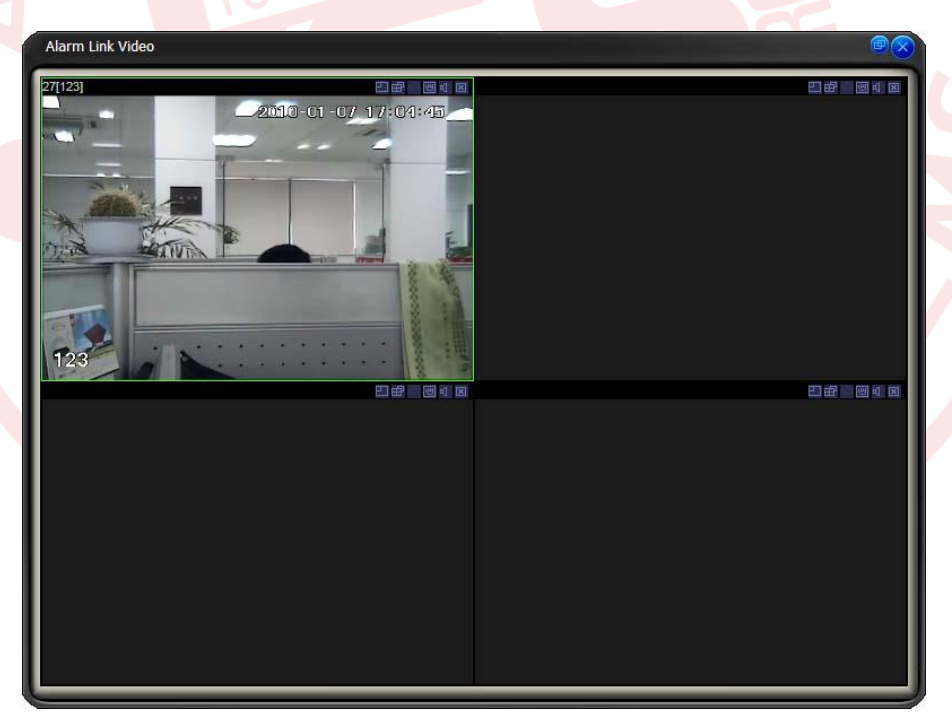

Obr. 3-45

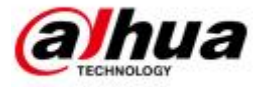

#### 3.8.4.6 Alarm Output Control / Alarm výstup

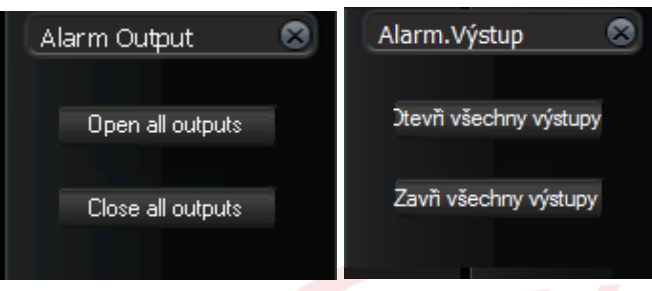

Obr. 3-46

Na obrázku 3-46 je vidětjak lze ovládat vystupy a výstupy na zařízení.

#### 3.8.4.7 Color Configuration / Nastavení barev

V této nabídce je možné přizpůsobit nastavení barevnosti viz. Obr. 3-46

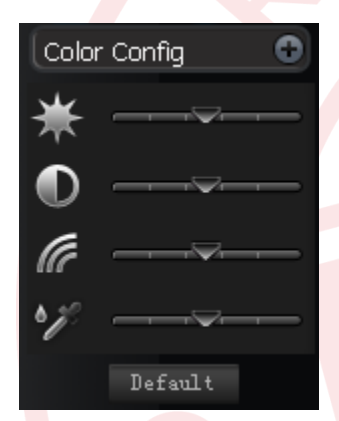

Obr. 3-46

#### 3.8.4.8 Volume / Hlasitost

Rozhraní pro ovládání hlasitosti je vyobrazeno na obrázku 3-47.

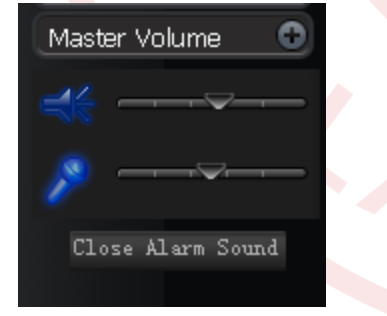

Obr. 3-47

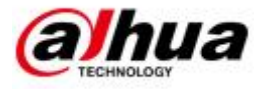

#### 3.8.5 Setting Manage / Správa nastavení

Obsah menu Správy nastavení je zobrazen na obrázku 3-48.

| Setting Manage 🔋     | Nastavení schématu      |
|----------------------|-------------------------|
| Scheme Task Config   | Nastavení plánu záznamu |
| Record Plan Config   | Masterier ( Alasser     |
| Alarm Config         | Nastaveni Alarmu        |
| Alarm Record Config  | Nastavení Alarm.záznamu |
| E-map Config         | Nastavení E-mapy        |
| DecCard Config       | Správa uživatele        |
| User Manage          | Správa zařízení         |
| Device Manage        |                         |
| NVD Manage           | Sprava NVD              |
| SNVD Manage          | Správa SNVD             |
| Extend Screen Manage | Správa extra obrazovky  |
| User Config          | Nastavení Uživatele     |
|                      |                         |

Obr. 3-48

#### 3.8.5.1 Scheme Task Config / Nastavení schématu

Nastavení se týká serie operací např. pro PTZ kameru, kdy systém "pošle" kameru na specifický preset. Monitor projekt je složen z několika úkolů. Nejprve je zapotřebí vytvořit úkoly a poté vytvořit projekt. Na následujícím obrázku 3-49 je vidět seznam úkolů a v okně monitoringu je vidět podrobné informace o zvoleném úkolu. Úkoly lze libovolně přidávat, modifikovat a mazat. Je zde i možnost importu a exportu.

|          | Manihan ikana |        |           |        |         |              |   |
|----------|---------------|--------|-----------|--------|---------|--------------|---|
| dSK LISU | SN            | Window | Camera ID | Device | Channel | Stay time(S) | Р |
|          |               |        |           |        |         | ,(-)         |   |
|          |               |        |           |        |         |              |   |
|          |               |        |           |        |         |              |   |
|          |               |        |           |        |         |              |   |
|          |               |        |           |        |         |              |   |
|          |               |        |           |        |         |              |   |
|          |               |        |           |        |         |              |   |
|          |               |        |           |        |         |              |   |
|          |               |        |           |        |         |              |   |
|          |               |        |           |        |         |              |   |
|          |               |        |           |        |         |              |   |
|          |               |        |           |        |         |              |   |
|          |               |        |           |        |         |              |   |
|          |               |        |           |        |         |              |   |
|          |               |        |           |        |         |              |   |
|          |               |        |           |        |         |              |   |
|          |               |        |           |        |         |              |   |
|          |               |        |           |        |         |              |   |
|          |               |        |           |        |         |              |   |

Obr. 3-49

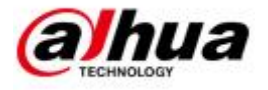

#### 3.8.5.2 Record Plan Configuration / Nastavení plánu záznamu

Rozhraní Plánu záznamu je znázorněno na obrázku 3-50.

|        | Pack time(Minute): | 15 💌                                                                                                    |                                 |                                                           |    | Edit | : schedule te    | emplet                                |
|--------|--------------------|----------------------------------------------------------------------------------------------------|---------------------------------|-----------------------------------------------------------|----|------|------------------|---------------------------------------|
| Record | l Plan List        |                                                                                                    |                                 |                                                           |    |      |                  |                                       |
| SN     | Device             |                                                                                                    | Chan                            | Chan Title                                                |    |      |                  |                                       |
|        |                    |                                                                                                    |                                 |                                                           |    |      |                  |                                       |
|        |                    |                                                                                                    |                                 |                                                           |    |      |                  |                                       |
|        |                    |                                                                                                    |                                 |                                                           |    |      |                  |                                       |
|        |                    |                                                                                                    |                                 |                                                           |    |      |                  |                                       |
| _      |                    |                                                                                                    |                                 |                                                           |    |      |                  |                                       |
|        | dd Delete          |                                                                                                    |                                 |                                                           |    |      |                  |                                       |
|        | Deuiseu            |                                                                                                    |                                 |                                                           |    |      |                  |                                       |
|        | Device;            | Channel:                                                                                                    |                                 |                                                           |    |      |                  |                                       |
| 0      | 4                  | Channel:<br>8                                                                                                    |                                 | 12                                                        | 16 | 20   | )                |                                       |
| 0      | 4                  | Channel:<br>8                                                                                                    |                                 | 12<br>Jun.                                                | 16 | 20   | )                | -1                                    |
| 0      | 4                  | Channel:                                                                                                    | 2<br>2<br>1                     | 12<br>Jun.<br>Mon.                                        | 16 | - 20 | )                | 1                                     |
| 0      | 4<br>              | Channel:                                                                                                    | 23<br>M<br>T                    | iz<br>un.<br>fon.                                         | 16 | 20   | )                |                                       |
|        | 4<br>              | Channel:                                                                                                    | 2<br>M<br>T                     | liz<br>Jun.<br>Mon.<br>Vues.                              | 16 | 20   | )<br>'<br>'      | -<br>-<br>-<br>-                      |
|        | 4<br>              | Channel:                                                                                                    | 3<br>M<br>F<br>C<br>T           | 12<br>un.<br>lon.<br>ues.<br>Yed.<br>hurs.                | 16 |      | )<br>            | · · · · · · · · · · · · · · · · · · · |
|        | 4<br>              | Channel:<br>8<br>• • • •<br>• • • •<br>• • • •<br>• • • •<br>• • • •<br>• • •<br>• • •<br>• • •<br>• • •<br>• • •<br>• • •<br>• • •<br>• • •<br>• • •<br>• • •<br>• • •<br>• •<br>• • •<br>• •<br>•<br>•<br>• •<br>• •<br>•<br>•<br>• •<br>• •<br>• •<br>• •<br>•<br>•<br>•<br>•<br>•<br>•<br>•<br>•<br>•<br>•<br>•<br>•<br>•<br>•<br>•<br>•<br>•<br>•<br>•                                                                                                    | 5<br>M<br>1<br>N<br>1<br>F      | 12<br>Jun.<br>Jon.<br>Jues.<br>Yed.<br>hurs.              | 16 | 20   | )<br>•<br>•<br>• |                                       |
|        | 4<br>              | Channel:<br>8<br>• • • •<br>• • • •<br>• • • •<br>• • • •<br>• • • •<br>• • •<br>• • •<br>• • •<br>• • •<br>• • •<br>• • •<br>• • •<br>• •<br>• • •<br>• •<br>• • •<br>• •<br>• • •<br>• •<br>• • •<br>• •<br>•<br>• •<br>• •<br>•<br>• •<br>•<br>•<br>•<br>•<br>•<br>•<br>•<br>•<br>•<br>•<br>•<br>•<br>•<br>•<br>•<br>•<br>•<br>•<br>• | 5<br>M<br>1<br>N<br>1<br>F<br>F | 12<br>un.<br>lon.<br>ues.<br>Ved.<br>hurs.<br>ri.<br>jat. | 16 | 20   |                  | •                                     |

#### Upravení časového plánu

Při úpravě mějte na paměti, že nejde upravovat prázdnou šablonu.

| t sche   | dule ten | nple | t      |    |      |   |        |                  |  |
|----------|----------|------|--------|----|------|---|--------|------------------|--|
| 'emplati | e Edit   |      |        |    |      |   |        | Schedule templet |  |
| litle:   | Test     |      |        |    |      |   |        | Empty templet    |  |
| Period   | Hour     |      | Minute |    | Hour |   | Minute | Fuil Day Templec |  |
| 1        | 0        | :    | 0      | _  | 0    | : | 0      |                  |  |
| 2        | 0        | :    | 0      | _  | 0    | : | 0      |                  |  |
| 3        | 0        | :    | 0      | _  | 0    | : | 0      |                  |  |
| 4        | 0        | :    | 0      | _  | 0    | : | 0      |                  |  |
| 5        | 0        | :    | 0      | _  | 0    | : | 0      |                  |  |
| 6        | 0        | :    | 0      | _  | 0    | ; | 0      |                  |  |
|          | Add      |      | Modify | De | lete |   |        |                  |  |

Obr. 3-51

#### 3.8.5.3 Alarm Manage / Nastavení alarmu

Zde můžete nastavit odpovídající požadavky pro alarmy. Rozhraní se sestává ze čtyř částí. Okamžitý zvuk, další možnosti, potvrzení (použij), Povolen poplach zastřežení. Viz. Obr. 3-52.

|                                                                                                    | Brouise                                   |
|----------------------------------------------------------------------------------------------------|-------------------------------------------|
| Add to alarm message                                                                                                    | Alerm activation has the higher priority. |
| Udeo Loss                                                                                                    | Втомзе                                    |
| Add to alarm message                                                                                                    | Alarm activation has the higher priority. |
| External Warm Enable Sound Ø Add to alarm message                                                                                                    | Provise                                   |
| Comere Mesk                                                                                                    | Втонзе                                    |
| Add to alarm message                                                                                                    | Alarm activation has the higher priority. |
| Other option       Other option     2       Modify the amount of video windows when silers activates the video.       Output the alem activated video to:       Dovice:     Monitor: | ☑ Alarm sound continuous time 15 (5~30s)  |

#### Arm / Disarm – Zastřež / Odstřež

V první sekci vidíte typy alarmů. Detekce pohybu, ztráta videa, maskování kamery, externí alarm. V druhé sekci můžete nastavit alarm k odpovídajícímu kanálu. V třetí sekci potvrdíte aktuální nastavení. Ve čtvrté sekci povolíte Povolen poplach zastřežení. Jestliže nezaškrtnete tuto funkci, tak se nastavení nevykoná. Viz. Obr. 3-53.

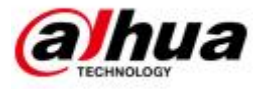

|                                                                                                    |                                                                                                    |                                                                                                    | 201                                                                                                    |                                                                                 |                                        |        |   |  |
|----------------------------------------------------------------------------------------------------|----------------------------------------------------------------------------------------------------|----------------------------------------------------------------------------------------------------|----------------------------------------------------------------------------------------------------|---------------------------------------------------------------------------------|----------------------------------------|--------|---|--|
| Add arm by                                                                                                    | oraconscaregy   Ha                                                                                                    |                                                                                                    |                                                                                                    |                                                                                 |                                        |        |   |  |
| Mot                                                                                                    | ton Detect                                                                                                    | Video Loss                                                                                            | Camera I                                                                                                    | lasking 🛛 🖻 🛛                                                                   | oxterinal Alarm                        |        | _ |  |
| Add any by device 2                                                                                                    | DeviceAlermünfr                                                                                                    | ,                                                                                                    |                                                                                                    |                                                                                 |                                        |        |   |  |
| 168                                                                                                    | Video channel                                                                                                    | Motion Detect                                                                                         | Video Loss                                                                                                    | Carriera Nasking                                                                | g External Alarm                       |        |   |  |
| 20.2.2.115<br>UN                                                                                                    | 2                                                                                                    | S.                                                                                                    | 5                                                                                                    | 1                                                                               | Alarm 2                                |        |   |  |
| 105<br>F 726                                                                                                    | 3                                                                                                    | 2                                                                                                    |                                                                                                    | 2                                                                               | Alarm 3                                |        |   |  |
| EC-Y<br>GEE                                                                                                    |                                                                                                    |                                                                                                    |                                                                                                    | L.                                                                              | Alarm 5                                |        |   |  |
| 157<br>127                                                                                                    |                                                                                                    |                                                                                                    |                                                                                                    |                                                                                 | Alarm 6                                |        |   |  |
| 133<br>+++++++++++++++                                                                                                    |                                                                                                    |                                                                                                    |                                                                                                    |                                                                                 |                                        |        |   |  |
| 198                                                                                                    | -                                                                                                    |                                                                                                    |                                                                                                    |                                                                                 |                                        |        |   |  |
| 10.6.13.21<br>10.7.8.6                                                                                                    |                                                                                                    |                                                                                                    |                                                                                                    |                                                                                 |                                        |        |   |  |
| 10.7.9.64<br>10.7.3.16                                                                                                    |                                                                                                    |                                                                                                    |                                                                                                    |                                                                                 |                                        |        |   |  |
| 10.7.10.91<br>10.7.10.205                                                                                                    |                                                                                                    |                                                                                                    |                                                                                                    |                                                                                 |                                        |        |   |  |
| 10.7.10.84                                                                                                    |                                                                                                    |                                                                                                    |                                                                                                    |                                                                                 |                                        |        |   |  |
| 10.7.4.24<br>10.7.10.90                                                                                                    | Ł                                                                                                    |                                                                                                    |                                                                                                    |                                                                                 |                                        |        |   |  |
| <u>&lt;</u>                                                                                                    |                                                                                                    | Select Al                                                                                             | Select Al                                                                                                    | Select Al                                                                       | Select All                             |        |   |  |
| Apply 3                                                                                                    | (4) [7] Alan                                                                                                    | m arm enable                                                                                          |                                                                                                    |                                                                                 | 1                                      | OK Can |   |  |
| r. 3-53                                                                                                    | y / Strategi                                                                                                    | OTA<br>cká aktiva                                                                                     | SL9                                                                                                    | 1                                                                               |                                        | Une    |   |  |
| r. 3-53<br>ivation strategy<br>chraní je znázorn                                                                                                    | <b>/ Strategi</b><br>něno na ob                                                                                                    | <b>014</b><br><b>cká aktiva</b><br>r. 3-54.                                                           | ce                                                                                                    |                                                                                 |                                        |        |   |  |
| r. 3-53<br><b>ivation strategy</b><br>chraní je znázorn<br>arm Config<br>Ithel Config                                                                                           | <b>/ Strategi</b><br>něno na ob                                                                                                    | cká aktiva<br>r. 3-54.                                                                                | ice                                                                                                    |                                                                                 |                                        |        |   |  |
| r. 3-53<br>ivation strategy<br>chraní je znázorn<br>srm Conig<br>ideal Config Am/Disam Activiti                                                                                 | o / Strategia<br>něno na ob                                                                                                    | cká aktiva<br>r. 3-54.                                                                                | oce                                                                                                    | 5                                                                               |                                        |        |   |  |
| r. 3-53<br>ivation strategy<br>chraní je znázorn<br>srm Config<br>ikkal Config Am/Disom Activiti<br>Alam Dovics<br>CANT Dovics<br>CANT                                          | o / Strategia<br>něno na ob<br>co strategy Alore Info<br>Q Type: Miction D<br>Designe Miction D                                                                                                    | cká aktiva<br>r. 3-54.                                                                                | Activation action Channel: Windows                                                                                                  |                                                                                 |                                        |        |   |  |
| r. 3-53<br>ivation strategy<br>chraní je znázorn<br>srm Conig<br>lidol Corlig<br>Alam Change<br>I Carl L<br>Alam Channell.<br>Alam channell                                     | o / Strategi<br>něno na ob<br>metro na ob<br>v Alam Iráo<br>2 Type: Motor D<br>Rosume provious vk<br>ended.                                                                                                    | cká aktiva<br>r. 3-54.                                                                                | Activation action Cartivation action Channel: Undow: Presst:                                                                        |                                                                                 |                                        |        |   |  |
| r. 3-53<br>ivation strategy<br>chraní je znázorn<br>srm Confg<br>labal Corfig Am/Dison Activett<br>Alam Dovice<br>CAN L<br>Alam channell<br>Alam channel                        | or strategy<br>Alem Info<br>Orstrategy<br>Alem Info<br>Orspan Provides vik<br>ended<br>Display alem promp                                                                                                    | cká aktiva<br>r. 3-54.<br>metion Output<br>etect v<br>doo after the alarm<br>t in the video window.   | CCE                                                                                                    |                                                                                 |                                        |        |   |  |
| r. 3-53<br>ivation strategy<br>chraní je znázorn<br>arm Config<br>lickal Config Am/Disam Activiti<br>Alarm Dovice<br>CANI<br>Alarm channeli<br>Alarm channeli<br>Alarm channeli | or strategy<br>Něno na ob<br>or strategy<br>Alarm Info<br>@Type: Motion D<br>Rosume previous vk<br>ended.<br>Displey alarm promp                                                                                                    | cká aktiva<br>r. 3-54.<br>exect v<br>deo after the alarm<br>t in the video window.                    | CCE                                                                                                    |                                                                                 | ✓ Carce                                |        |   |  |
| r. 3-53<br>ivation strategy<br>chraní je znázorn<br>srm Conig<br>latal Conig<br>Alam Dovice<br>CAMI<br>Alam Channell<br>Alam channel                                            | <ul> <li>Alorm Info</li> <li>Alorm Info</li> <li>Constrategy</li> <li>Alorm Info</li> <li>Constrategy</li> <li>Alore Info</li> <li>Constrategy</li> <li>Alore Info</li> <li>Constrategy</li> <li>Constrategy<td>cká aktiva<br/>r. 3-54.<br/>motion Output<br/>decect v<br/>dece after the alarm<br/>t in the video window.</td><td>CCE</td><td>2<br/>20<br/>20<br/>20<br/>20<br/>20<br/>20<br/>20<br/>20<br/>20<br/>20<br/>20<br/>20<br/>20</td><td></td><td></td><td></td><td></td></li></ul>                                                                                                    | cká aktiva<br>r. 3-54.<br>motion Output<br>decect v<br>dece after the alarm<br>t in the video window. | CCE                                                                                                    | 2<br>20<br>20<br>20<br>20<br>20<br>20<br>20<br>20<br>20<br>20<br>20<br>20<br>20 |                                        |        |   |  |
| r. 3-53<br>ivation strategy<br>chraní je znázorn<br>srm Config<br>ikkal Config Am/Disom Activiti<br>Alam Config<br>Alam Channell<br>Alam channell<br>Alam channel               | or strategy<br>Abron na ob<br>on strategy<br>Abron Info<br>Propum providus viti<br>ended.<br>Chypesy Abron David<br>Polypesy Abron promp<br>Display abron promp<br>Display abron promp<br>Display abron promp                                                                                                    | cká aktiva<br>r. 3-54.<br>motion Output<br>etect<br>tin the video window.                             | Activation action Camera Name CAM L                                                                                                 | Dekte                                                                           | Preset 5:ay time<br>1 20               |        |   |  |
| r. 3-53<br>ivation strategy<br>chraní je znázorn<br>arm Conig<br>lideal Corfig Am/Disam Activett<br>Alam Channell<br>Alam channell<br>Alam channell<br>Alam channell            | Alorn Info<br>Alorn Info<br>Program Provided Without State<br>Program Provided State<br>Program Provided State<br>Provided State<br>Provided State                                                                                                    | cká aktiva<br>r. 3-54.                                                                                | Cee<br>Cetivation action<br>Channel:<br>Window:<br>Preset:<br>Stay time(s):<br>add<br>Prodf<br>Camera Name<br>CAM L                 | a<br>20<br>20<br>20<br>20<br>20<br>20<br>20<br>20<br>20<br>20<br>20<br>20<br>20 | ✓<br>Cance<br>Preset Stay time<br>1 20 |        |   |  |
| r. 3-53<br>ivation strategy<br>chraní je znázorn<br>srm Confg<br>ideal Config Am/Disam Activati<br>Alam Dovice<br>CAMIL CAMIL<br>Alam Channell<br>Alam channel                  | <ul> <li>Abra Legio</li> <li>Abra Legio</li> <li>Abra Lagio</li> <li>Abra Lagio</li></ul>                                                                                                    | cká aktiva<br>r. 3-54.<br>mation Output<br>etect v<br>tin the video window.                           | Activation action<br>Crannel:<br>Window:<br>Presat:<br>Stay time(s): a<br>Add Modified<br>Camera Name<br>CAM L                      | 1 100                                                                           | Preset Stay time<br>1 20               |        |   |  |
| r. 3-53<br>ivation strategy<br>chraní je znázorn<br>arm Config<br>ideal Config Am/Disem Activiti<br>Alarm Dovice<br>CANI<br>Alarm channeli<br>Alarm channeli                    | o / Strategia<br>něno na ob<br>o strategy Alam Info<br>2 Type: Motion D<br>Resume previous vk<br>ended.<br>✓ Display alam promp<br>Display alam promp                                                                                                    | cká aktiva<br>r. 3-54.<br>mation Output<br>etect<br>to after the slarm<br>t in the video window.      | Activation action Channel: Window: Preset: Stay time(s): Add Modifie Camera Name CAM t                                              | a<br>a<br>v Dekte<br>Wnd<br>2                                                   | Preset Stay time<br>1 20               |        |   |  |
| r. 3-53<br>ivation strategy<br>chraní je znázorn<br>sm Conig<br>Idol Conig<br>Alam Doko<br>CAM L<br>Alam channell<br>Alam channel                                               | Abra Carlos<br>Abra Carlos<br>Abra | cká aktiva<br>r. 3-54.<br>mation Output<br>etect<br>tin the video window.                             | Ce<br>Cetivation action<br>Channel:<br>Window:<br>Presat:<br>Stay time(s):<br>Add Modifi<br>Camera Name<br>CAM t                    | 2<br>20<br>Wind<br>2                                                            | Preset Say time<br>1 20                |        |   |  |
| r. 3-53<br>ivation strategy<br>chraní je znázorn<br>srm Conig<br>labal Conig Am/Disam Activati<br>Alam Dovice<br>CAMII Channell<br>Alam channel?                                | Abra Legi<br>Abra na ob<br>onstrategy Abra Lefo<br>Popular Provides Vit<br>ended<br>Display alarm promp<br>Display alarm promp                                                                                                    | cká aktiva<br>r. 3-54.<br>mation Output<br>etect<br>tin the video window.                             | Activation action<br>Centration action<br>Channel:<br>Window:<br>Presat:<br>Stay time(s): 2<br>Add Modified<br>Camera Name<br>CAM L | 2 Dekte                                                                         | Preset Say time<br>1 20                |        |   |  |
| r. 3-53<br>iivation strategy<br>chraní je znázorn<br>sm Conig<br>ideal Conig Am/Dison Activet<br>Alam Dovice<br>CAN L<br>Alam Channell<br>Alam channell<br>Alam channel         | Alarm Info<br>Constrategy Alarm Info<br>Constrategy Alarm                                                                                                    | cká aktiva<br>r. 3-54.<br>mation Output<br>etect<br>to after the alarm<br>t in the video window.      | CCE                                                                                                    | 2<br>Wind<br>2                                                                  | Preset Say time<br>1 20                |        |   |  |
| r. 3-53<br>iivation strategy<br>chraní je znázorn<br>sm Conig<br>lata Conig Am/Disam activati<br>Alam Conice<br>Alam Cannell<br>Alam channell                                   | Alorn Info<br>O Splay alorn profession<br>Constrategy Alorn Info<br>Constrategy Alorn Info<br>Constrategy A                                                                                                    | cká aktiva<br>r. 3-54.<br>metion O.tput<br>etect<br>tin the video window.                             | CCE                                                                                                    |                                                                                 | Preset Say time<br>1 20                |        |   |  |

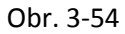

Sekce jedna znázorňuje seznam zařízení a jejich alarmovou část. Sekce dvě umožňuje předvolbu typu volbu alarmu a doplňující nastavení. Sekce tři umožňuje nastavit aktivovanou kameru na okno ve kterém se má kamera zobrazit, preset a čas. Sekce 4 zobrazuje nastavené akce.

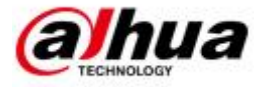

#### Alarm information output / Info alarm vystupu

Zde se dají za pomoci stromu zařízení zvolit zdroje alarmů a přiřadit doplňující informace k alarmům. Viz Obr. 3-55Lze přidat i automatický popis udílostí viz obr. 3-56. Je doporučené využívat pořadí jméno+ kanál jméno+alarm info. Tlačítko Povol jiný typ alarmového výstupu umožní výstup i jiných alarmů (HDD alarm) pro periferie. Dodatečná informace pro další typ alarmu lze přidat přímo do kolonky pod zátržítko.

| Alarm Config<br>Global Config Arm/Disarm Activation strategy Alar                                                                                                    | m Informal | ion Output      |              |                        | ×         |
|----------------------------------------------------------------------------------------------------|------------|-----------------|--------------|------------------------|-----------|
| All Devices  All Devices  CAM 1  Alarm channel1  Alarm channel2                                                                                                    | Addition   | al Information: |              |                        | Delete    |
|                                                                                                    | SN         | Device Name     | Channel Name | Additional Information | on        |
| Alarm Information Output Configuration     Alarm information output rule:     Enable other alarm type information output:     Additional information for other alarm type information |            |                 |              |                        |           |
| Apply Import Export Alarm                                                                                                    | arm enabl  | e               |              |                        | OK Cancel |
| Name Rule Edit                                                                                                    |            | Obr. 3-55       |              | 5                      |           |

| Device II  | >     |       | Ihannel SN | Record <sup>-</sup> | Гуре        | ****           |      |
|------------|-------|-------|------------|---------------------|-------------|----------------|------|
| Device Nar | ne    | Cł    | annel Name | Alarm Infor         | mation      | "Clear"        |      |
| Year XXXX  | Month | 1-12  | Date 1-31  | Hour 0-23           | Minute 0-59 | Second 0-59    |      |
| Year XX    | Month | 01-12 | Date 01-31 | Hour 00-23          | Minute 00-5 | 9 Second 00-59 |      |
|            |       |       |            |                     |             | ок с           | ance |
|            |       |       | Obr.       | 3-56                |             |                |      |

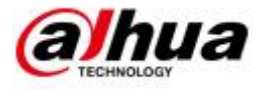

#### 3.8.5.4 Alarm record plan / Nastavení alarm záznamu

Zde můžete nastavit alrmem zapnuté nahrávání. Lze využít i plánovač viz. Obr. 3-57

| E DVP              | 1       | Type:    | Came                     | ra Ma            | askina | 8       |          |      | ~            |           |                           |          |                |  |  |
|--------------------|---------|----------|--------------------------|------------------|--------|---------|----------|------|--------------|-----------|---------------------------|----------|----------------|--|--|
| CAM 1              | Time S  | etting   |                          |                  |        |         |          |      |              |           |                           |          |                |  |  |
| CAM 2              |         |          |                          | Mon              | n. Tue | es. Wed | . [hurs. | Fri. | Sat.         | Empty     | templet                   |          |                |  |  |
| 💣 CAM 3            | ្រ      | Period   | Hour                     |                  | Minu   | te      | Hour     |      | Minute       | Full Da   | v Templet                 |          |                |  |  |
| 🐗 CAM 4            |         | 1        | 0                        | :                | 0      | _       | 0        | 1    | 0            | Test      | · · · · · · · · · · · · · |          |                |  |  |
| 🖤 CAM 5            |         | 2        | 0                        | ۰.               | 0      | _       | 0        | ٦.   | 0            |           |                           |          |                |  |  |
| 🖤 CAM 6            |         | Ū.       | -                        | =                | -      |         | -        |      |              |           |                           |          |                |  |  |
| CAM 7              |         | 3        | 0                        | -                | 0      |         | U        | 1    | U            |           |                           |          |                |  |  |
|                    |         | 4        | 0                        | :                | 0      |         | 0        | 4    | 0            |           |                           |          |                |  |  |
| CAM 9              |         | 5        | 0                        | 1                | 0      |         | 0        | ;    | 0            | 1         |                           |          |                |  |  |
| CAM 11             |         | 6        | 0                        | 1.               | 0      |         | n        | ٦.   | 0            |           |                           | Edit och | edule templet  |  |  |
| CAM 12             |         | -        |                          | - 1              | -      |         |          |      |              |           | C ONC WOOK                | Edicoci  | iodalo complet |  |  |
| 🐗 CAM 13           | Activat | ion acti | on                       |                  |        |         |          |      |              |           |                           |          |                |  |  |
| 🜍 CAM 14           | 1       | Device:  | DVR                      |                  |        |         | ~        |      | Channel:     | CAM 1     |                           | ~        |                |  |  |
| 🖤 CAM 15           | 34      | Preset:  | -                        | Stay time(s): 20 |        |         |          |      |              |           |                           |          |                |  |  |
| CAM 16             |         | 10300    |                          |                  | N.C.   |         |          |      | tay time(s): | 20        |                           |          |                |  |  |
| Alarm channel1     |         |          | Add Modify Delete Cancel |                  |        |         |          |      |              |           |                           |          |                |  |  |
| Alarm channel3     | SN      | 1        | Device N                 | Vame             |        | Ca      | mera Nar | ne   |              | Camera II | ) Pr                      | reset    | Stav time      |  |  |
| Alarm channel4     | 0001    |          | DVF                      | 1                |        |         | CAM 1    |      |              | 10020000  | )                         |          | 20             |  |  |
| 🦲 Alarm channel5 📘 |         |          |                          |                  |        |         |          |      |              |           |                           |          |                |  |  |
| 鷠 Alarm channel6 📄 |         |          |                          |                  |        |         |          |      |              |           |                           |          |                |  |  |
| Alarm channel7     |         |          |                          |                  |        |         |          |      |              |           |                           |          |                |  |  |
| Alarm channel8     |         |          |                          |                  |        |         |          |      |              |           |                           |          |                |  |  |
| Alarm channel9     |         |          |                          |                  |        |         |          |      |              |           |                           |          |                |  |  |
| Alarm channel11    |         |          |                          |                  |        |         |          |      |              |           |                           |          |                |  |  |
| < <u> </u>         |         |          |                          |                  |        |         |          |      |              |           |                           |          |                |  |  |
|                    |         |          |                          |                  |        |         |          |      |              |           | 12                        |          |                |  |  |

Obr. 3-57

#### 3.8.5.5 E-mapa

Systém umožňuje trojí režim zobrazení emapy. Náhled, Stromová struktura a Emapa. Viz Obr. 3-58

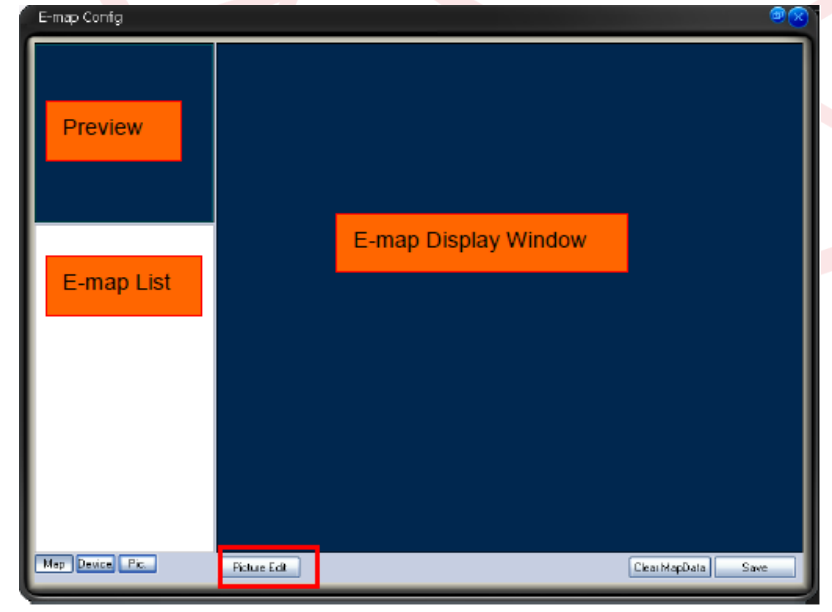

Obr. 3-58

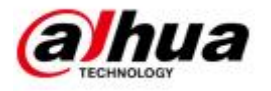

#### 3.8.5.6 User management / Nastavení uživatele

Za pomoci menu nastavení uživatele je možné snadno a intuitivně přidávat další oprávněné uživatele systému a nastavovat jim práva dle potřeby Vašeho systému. Viz Obr. 3-59

| Správa uživatele        |                              |                               |                          |                                                 |                       | $\overline{\mathbf{x}}$ |
|-------------------------|------------------------------|-------------------------------|--------------------------|-------------------------------------------------|-----------------------|-------------------------|
| Seznam info o uživateli |                              |                               |                          |                                                 |                       |                         |
| ID                      | Název                        | Polaví                        | Info                     | Syst.Adresář                                    |                       |                         |
|                         |                              |                               |                          |                                                 |                       | _                       |
|                         |                              |                               |                          |                                                 |                       |                         |
|                         |                              |                               |                          |                                                 |                       |                         |
|                         |                              |                               |                          |                                                 |                       | _                       |
|                         |                              |                               |                          |                                                 |                       |                         |
|                         |                              |                               |                          |                                                 |                       | _                       |
|                         |                              |                               |                          |                                                 |                       |                         |
| Info o uživateli        |                              |                               |                          |                                                 |                       |                         |
|                         | ID:                          | He                            | eslo: Po                 | otvrzení hesla:                                 |                       |                         |
|                         | Nazev:                       |                               |                          |                                                 |                       |                         |
|                         | Pohlaví: Muž                 | •                             |                          |                                                 |                       |                         |
|                         | Informace:                   |                               |                          |                                                 |                       |                         |
|                         | Syst.adresář: .\             |                               |                          |                                                 |                       |                         |
|                         | Oprávnění: 📃 Správ<br>🔲 Nast | /a zařízení<br>avení zařízení | Nastavení                | systému 📃 Nastavení pl<br>E-mapy 📃 Nastavení so | ánu záznamu<br>hématu |                         |
|                         | Nast                         | avení DekodKa                 | arty 📄 Příkaz PTZ        | nastavení Al                                    | arm.Záznamu           |                         |
|                         | SNVE                         | i<br>I                        | e Nastaveni<br>Správa ex | tra obrazovky                                   |                       |                         |
|                         | Resetuj Ulož                 | \ktualizuj \                  | /ymaž                    |                                                 |                       |                         |
|                         |                              |                               |                          |                                                 | ОК                    | Zruš                    |
|                         |                              |                               |                          |                                                 |                       |                         |

Obr. 3-59

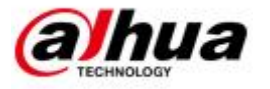

#### 3.8.5.7 Device manage / správa zařízení

Ve správě zařízení lze přidávat IP zařízení do systému PSS. Je zapotřebí zadat IP adresu zařízení, popis, vybrat typ zařízení, zadat uzivatele a heslo a potvrdit. Je možné využít automatické vyhledávání zařízení v pravém horním rohu. Viz. Obr. 3-60

| eznam i   | info o zařízení |                               |                  |              |         |             |           |                 |
|-----------|-----------------|-------------------------------|------------------|--------------|---------|-------------|-----------|-----------------|
| eznami    | Už              | <b>fivatel:</b> admin - Admin |                  |              |         |             |           | Hledej zařízení |
| Sér.č.    | Název           |                               | Desc             | IP           |         | Port        | Тур       | Model           |
| 1         | 192.168.88.106  |                               | 192.168.88.106   | 192.         | 168.88  | 37777       | IP Kamera | The sec         |
| 2         | 192.168.88.107  |                               | 192.168.88.107   | 192.         | 168.88  | 37777       | IP Kamera | The sec         |
| 3         | 192.168.88.156  |                               | 192.168.88.156   | 192.         | 168.88  | 37777       | NVR       | The sec         |
| 4         | 192.168.88.181  |                               | 192.168.88.181   | 192.         | 168.88  | 37777       | IP Kamera | The sec         |
| 5         | 192.168.88.187  |                               | 192.168.88.187   |              | 168.88  | 37777       | IP Kamera | The sec         |
| 6         | spatna          |                               | hdb              |              | 168.88  | 37777       | IP Kamera | The sec         |
| 7         | sdfgfd          |                               | fgsdfgsdfg       | 192.         | 168.88  | 37777       | IP Kamera | Druhý p         |
| 8         | hf-u            |                               | 192.             | 168.88       | 37777   | DVR         | Druhý p   |                 |
| 9         | dvrkoo          |                               | DVR0404          | 192.168.88   |         | 37777       | DVR       | Druhý p         |
| 10        | test ksicht     | jem                           |                  |              | 168.88  | 37777       | IP Kamera | Druhý p         |
| •         |                 |                               |                  |              |         |             |           | +               |
| ofo o 73  | rízení          |                               |                  |              |         |             |           |                 |
| 1110 0 26 | 11201           | 102 169 99 106                |                  |              | -Info o | DDNS Serv   | eru:      |                 |
|           | Nazev:          | 192, 100,00, 100              |                  |              | IP:     |             |           |                 |
|           | Popis:          | 192.168.88.106                |                  |              |         |             |           |                 |
|           | IP:             | 192.168.88.106                |                  |              | Port:   |             |           |                 |
|           | Port:           | 37777                         |                  | DDNS Povolen | 7070    |             |           |                 |
|           | Model:          | Druhý protokol                | Тур:             | IP Kamera    | Regist  | rační iméno | zařízení: |                 |
|           | Uživatel:       | admin                         |                  |              |         |             |           |                 |
|           | Heslo:          | •••••                         | Potvrzení hesla: | •••••        |         |             |           |                 |
|           |                 | []                            |                  |              |         |             |           |                 |
|           | Typ přihlášení: | Typ siťového TCP              |                  |              |         |             |           |                 |
|           | Typ přihlášení: | Přidej ktualizuj              | Vymaž            |              |         |             |           |                 |

Obr. 3-60

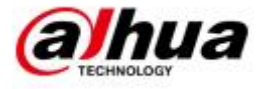

#### 3.8.5.8 Extension Screen / Správa extra obrazovky

Systém může využít vícero grafických karet, nebo výstupů na jedné grafické kartě. PSS umožňuje zobrazení až 4 monitorů. Viz. Nastavení na obr. 3-61

| oráva extra ob                           | razovky                                                                                     |                                                                                                    |                                                                                                    |
|------------------------------------------|---------------------------------------------------------------------------------------------|----------------------------------------------------------------------------------------------------|----------------------------------------------------------------------------------------------------|
| Seznam extra obrazovek Rozpoznat Hledání |                                                                                             |                                                                                                    |                                                                                                    |
| Sér.č.(*)                                | Název                                                                                       |                                                                                                    |                                                                                                    |
|                                          |                                                                                             |                                                                                                    |                                                                                                    |
| Info o extra                             | obrazovce<br>Č.:                                                                            |                                                                                                    |                                                                                                    |
| Ná                                       | zev obrazovky:                                                                              |                                                                                                    |                                                                                                    |
|                                          | Aktualizuj                                                                                  |                                                                                                    |                                                                                                    |
|                                          |                                                                                             | ОК                                                                                                    | Zruš                                                                                                    |
|                                          | Obr.                                                                                        | 3-61                                                                                                    |                                                                                                    |
| configuratio                             | n / Nastavení uživatelů                                                                     |                                                                                                    |                                                                                                    |
| imožňuje im                              | p <mark>ort a</mark> export uživatelů. V                                                    | /iz. Obr. 3-62                                                                                                    |                                                                                                    |
|                                          | Exportuj všechny na                                                                         | stav.soubory uživatele                                                                                                    |                                                                                                    |
|                                          | Importuj vsechny na<br>Obr.                                                                 | 3-62                                                                                                    |                                                                                                    |
|                                          |                                                                                             |                                                                                                    |                                                                                                    |
|                                          |                                                                                             |                                                                                                    |                                                                                                    |
|                                          |                                                                                             |                                                                                                    |                                                                                                    |
|                                          | ráva extra ob<br>Seznam extra<br>Sér.č.(*) Info o extra o<br>Ná configuratio<br>imožňuje im | ráva extra obrazovky          Seznam extra obrazovek         Sér.č.(*)       Název         Info o extra obrazovce         Č.:         Název obrazovky:         Aktualizuj         Obr.         configuration / Nastavení uživatelů         umožňuje import a export uživatelů. V         Exportuj všechny na         Importuj všechny na         Obr. | vráva extra obrazovky Seznam extra obrazovek Rozpoznat H Sér.č.(*) Název  Info o extra obrazovce Č.: Název obrazovky: Aktualizuj OK Obr. 3-61 Obr. 3-61 Exportuj všechny nastav.soubory uživatele Importuj všechny nastav.soubory uživatele Obr. 3-62 |

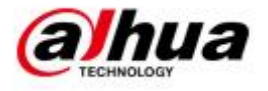

## 3.9 device Health Status / Stavy zařízení

Popis významů jednotlivých stavů z obr. 3-63 viz tabulka.

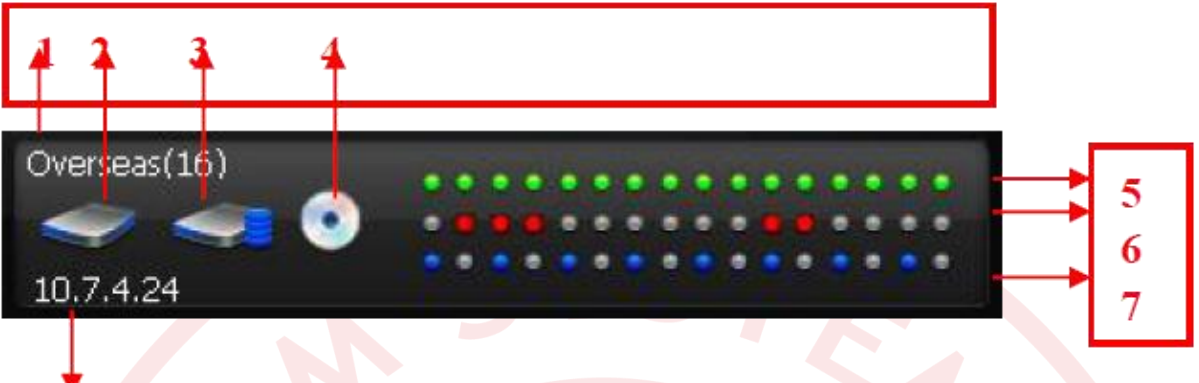

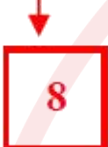

Obr. 3-63

|    | CECUR                                                   |
|----|---------------------------------------------------------|
| SN | Poznámka                                                |
| 1  | Jméno zařízení a počet kanálů.                          |
| 2  | Status HDD (funguje v pořádku)                          |
| 3  | HDD je plný, nebo <mark>OK (</mark> modrře=OK)          |
| 4  | Dekodovací alarm                                        |
| 5  | Status nahrávání                                        |
| 6  | Alarmové události.(červená=alarm)                       |
| 7  | Aktivování externího <mark>alarmu (modrá</mark> =alarm) |
| 8  | IP adresa zařízení                                      |